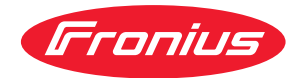

# Operating Instructions

**Fronius Datamanager** 

PL Instrukcja obsługi

## Spis treści

#### Informacje ogólne

| Informacje ogólne                                                                                  | 9          |
|----------------------------------------------------------------------------------------------------|------------|
| Informacje ogólne                                                                                  | 9          |
| Dostępne wersje urządzenia "Fronius Datamanager"                                                   | 9          |
| Kompatybilne podzespoły DATCOM                                                                     | 9          |
| Warunki eksploatacji                                                                               | 10         |
| Wymagane oprogramowanie falownika                                                                  | 10         |
| Wskazówki dotyczące zakłóceń radiowych                                                             | 11         |
| Zakres dostawy                                                                                     | 11         |
| Lizycje etykiet samoprzylepnych                                                                    | 12         |
| Przykłady konfiguracji                                                                             | 17         |
| Obliczonia obietości danych                                                                        | 15         |
|                                                                                                    | 15         |
| Marcia aprogramavania aprostavaga de abliggania abieta (ai denveb                                  | 10         |
| Obligance a bisto fai damuch                                                                       | 19         |
| Obliczenie objętości danych                                                                        | 15         |
| Przykłady obliczen                                                                                 | 16         |
| Ogolne informacje dla administratora sieci                                                         | 18         |
| Warunki                                                                                            | 18         |
| Ogólne ustawienia zapory firewall                                                                  | 18         |
| Wysyłanie komunikatów serwisowych w przypadku połączenia internetowego DSL                         | 19         |
| Użycie platformy "Fronius Solar.web" i wysyłanie komunikatów serwisowych                           | 19         |
| Elementy obsługi, przyłącza i wskaźniki                                                            | 20         |
| Bezpieczeństwo                                                                                     | 20         |
| Elementy obsługi, przyłącza i wskaźniki                                                            | 20         |
| Schemat załączania wejść/wyjść                                                                     | 22         |
| Instalacia urzadzonia Eronius Datamanagor"                                                         | 27         |
|                                                                                                    | 23         |
| Zamontować urządzenie "Fronius Datamanager" w falowniku                                            | 25         |
| Informacje ogólne                                                                                  | 25         |
| Bezpieczeństwo                                                                                     | 25         |
| Pozycja instalacyjna urządzenia "Fronius Datamanager"                                              | 25         |
| Montaż i podłączenie anteny WLAN                                                                   | 27         |
| Informacje ogólne                                                                                  | 27         |
| Fronius IG, Fronius IG Plus, Fronius IG Plus V, Fronius CL: montaż i podłączenie anteny            | 27         |
| Fronius IG USA, Fronius IG Plus USA, Fronius IG Plus V USA: montaż i podłączenie ante-<br>ny       | 28         |
| Instalacia urządzenia Fronius Datamanager" w sieci Fronius Solar Net"                              | 71         |
| Instalacia falownika wyposażonego w urządzenie Fronius Datamanager" w sieci Fronius                | 71         |
| Solar Nat"                                                                                         | 51         |
|                                                                                                    | 77         |
| Unablowanie                                                                                        | 33<br>77   |
| Okablawania wazastników siasi Franius Calar Nat                                                    | <u>১</u> ১ |
| Okabiowanie uczestnikow sieci Fronius Solar Net                                                    | 33         |
| wymagania dotyczące kabli wymiany danych do sieci "Fronius Solar Net                               | 33         |
| Gotowe do uzytku kable wymiany danych                                                              | 34         |
| Instalacja urządzenia "Fronius Datamanager" — przegląd                                             | 35         |
| Bezpieczeństwo                                                                                     | 35         |
| Pierwsze uruchomienie                                                                              | 35         |
| Ustanawianie połączenia z urządzeniem "Fronius Datamanager"                                        | 37         |
| Ustanawianie połączenia z urządzeniem "Fronius Datamanager" za pomocą przeglądarki in-             | 39         |
| ternetowej                                                                                         |            |
| Informacje ogólne                                                                                  | 39         |
| Warunki                                                                                            | 39         |
| Ustanawianie połączenia z urządzeniem "Fronius Datamanager" z poziomu przeglądarki<br>internetowej | 39         |

7

| Ustanawianie połączenia z urządzeniem "Fronius Datamanager" za pomocą sieci Internet i | 4                 |
|----------------------------------------------------------------------------------------|-------------------|
| oprogramowania "Solar.web"                                                             | •                 |
| Informacje ogólne                                                                      | 4                 |
| Opis funkcji                                                                           | 4                 |
| Warunki                                                                                | 4                 |
| Wywołanie danych z urządzenia "Fronius Datamanager" za pomocą sieci Internet i plat-   | - 4               |
| formy "Fronius Solar.web"                                                              |                   |
| Dane bieżące, usługi i ustawienia urządzenia "Fronius Datamanager"                     | 4                 |
| Interfeis web urządzenia. Fronius Datamanager"                                         |                   |
| Interfejs web urządzenia "Fronius Datamanager" — przeglad                              | . 4               |
| Menu Ustawienia"                                                                       | 4                 |
| Pozostała opcie ustawień                                                               | 4                 |
| Dane bieżące w urządzeniu. Fronius Datamanager"                                        | 4                 |
| Bieżące w urządzenia "Fronius Datamanager                                              | . 4               |
| Przeglad instalacii                                                                    | 4                 |
| Widok Falowniki/Czuiniki"                                                              | 4                 |
| Usługi — Informacie systemowe                                                          | 4                 |
| Informacie systemowe                                                                   | · 4               |
| Usługi — Diagnostyka sieci                                                             | 4                 |
| Diagnostyka sieci                                                                      | · 4               |
| Usługi — Aktualizacia oprogramowania sprzetowego                                       | <del>Ч</del><br>Б |
| Informacie ogólne                                                                      | . J               |
| Automatyczne sprawdzanie dostępności aktualizacii                                      | ט<br>ה            |
| Reczne sprawdzanie dostępności aktualizacji                                            | ט<br>ק            |
| Aktualizacia oprogramowania sprzetowego za pośrednictwem sieci Internet                | ט<br>ק            |
| Aktualizacja oprogramowania sprzętowego za pośrednictwem sieci I AN                    | ר<br>ק            |
| Wywołanie Kreatora usług                                                               | ט<br>ה            |
| Wywołanie Kreatora                                                                     | . כ               |
| Ustawienia — Informacie ogólne                                                         | ט<br>ה            |
| Informacie ogólne                                                                      | . 0<br>           |
| Ustawienia — Hasła                                                                     | ں<br>۲            |
| Informacie ogólne                                                                      | . 0<br>           |
| Hasła                                                                                  | ں<br>ح            |
| Ustawienia — Falowniki                                                                 | ט<br>ק            |
| Widoki — Falownik                                                                      | 5                 |
| Ustawienia — urzadzenia "Fronius Sensor Card"                                          | . 5               |
| Urzadzenia "Sensor Card"                                                               | 5                 |
| Ustawienia — platforma "Fronius Solar.web"                                             | . 6               |
| Solar.web                                                                              | 6                 |
| Obliczanie pojemności pamięci                                                          | . 6               |
| Pojemność pamięci                                                                      | 6                 |
| Obliczanie pojemności pamięci                                                          | 6                 |
| Przykład obliczenia                                                                    | 6                 |
| Ustawienia — Komunikaty serwisowe                                                      | . 6               |
| Informacje ogólne                                                                      | 6                 |
| Komunikaty serwisowe                                                                   | 6                 |
| Ustawienia — sieć                                                                      | . 6               |
| Informacje ogólne                                                                      | 6                 |
| Sieć                                                                                   | 6                 |
| Ustawienia — Energy Manager                                                            | . 7               |
| Informacje ogólne                                                                      | 7                 |
| Zarządzanie obciążeniem                                                                | 7                 |
| Ustawienia — usługa Push                                                               | . 7               |
| Usługa Push                                                                            | 7                 |
| Dalsze informacje dotyczące usługi Push                                                | 7                 |
| Ustawienia — Modbus                                                                    | . 7               |
| Informacje ogólne                                                                      | 7                 |
| Dalsze informacje dotyczące funkcji Modbus                                             | 7                 |
| Wysyłanie danych przez Modbus                                                          | 7                 |
| Ogranicz sterowanie                                                                    | 7                 |
| Zapisywanie lub cofanie zmian                                                          | 7                 |

| Ustawienia — Liczniki                 | 77 |
|---------------------------------------|----|
| Informacje ogólne                     | 77 |
| Licznik                               | 77 |
| Falownik So                           | 77 |
| Ustawienia — Edytor EVU               | 80 |
| Informacje ogólne                     | 80 |
| Edytor EVU — sterowania we./wy        | 80 |
| Przykład podłączenia                  | 81 |
| Edytor EVU — dynamiczna redukcja mocy | 82 |
| Edytor EVU — Priorytety sterowania    | 83 |
| Załącznik                             | 85 |
| Dane techniczne                       | 87 |
| Dane techniczne                       | 87 |

Informacje ogólne

## Informacje ogólne

| Informacje<br>ogólne                                          | <ul> <li>"Fronius Datamanager" to rejestrator danych zdolny do pracy w sieci, łączący funkcjonalność "Fronius Com Card" z funkcjonalnością "Fronius Datalogger Web" na jednej karcie rozszerzeń.</li> <li>Interfejs web urządzenia "Fronius Datamanager" zapewnia łatwy przegląd instalacji fotowoltaicznej.</li> <li>Interfejs można wywołać za pomocą bezpośredniego połączenia w sieci Intranet lub, po odpowiedniej konfiguracji, za pośrednictwem sieci Internet.</li> <li>Urządzenie "Fronius Datamanager" jest wyposażone w funkcję monitorowania instalacji z automatycznym alarmowaniem, której konfiguracja nie sprawia trudności. Alarmowanie może odbywać się za pośrednictwem wiadomości SMS, poczty e-mail lub faksu.</li> </ul> |                                                                                |                                                                                                    |  |  |  |
|---------------------------------------------------------------|----------------------------------------------------------------------------------------------------|--------------------------------------------------------------------------------|----------------------------------------------------------------------------------------------------|--|--|--|
|                                                               | W połączeniu z oprogramowaniem "Fronius Solar.access", za pomocą komputera<br>PC można zapisywać i analizować bieżące oraz archiwalne dane instalacji foto-<br>woltaicznej. Istnieje możliwość konfiguracji wszystkich urządzeń obecnych w sieci<br>"Fronius Solar Net".<br>W połączeniu z oprogramowaniem "Fronius Solar.web", za pośrednictwem sieci<br>Internet lub oprogramowania "Fronius Solar.web App" można wywoływać bieżące<br>lub archiwalne dane instalacji fotowoltaicznej bez konieczności dokonywania cza-<br>sochłonnej konfiguracji. Dane są automatycznie wysyłane z urządzenia "Fronius<br>Datamanager" do oprogramowania "Fronius Solar.web".                                                                              |                                                                                |                                                                                                    |  |  |  |
|                                                               |                                                                                                    |                                                                                |                                                                                                    |  |  |  |
| Dostępne wersje<br>urządzenia "Fro-<br>nius Datamana-<br>ger" | Urządzenie "Fronius Datamanager" jest dostępne do falowników Fronius IG, Fro-<br>nius IG Plus i Fronius CL w następujących wersjach:<br>- z funkcją Fronius Com Card,<br>- z funkcją Fronius Com Card i WLAN.                                                                                                    |                                                                                |                                                                                                    |  |  |  |
|                                                               | W zależności od<br>stawy do monta:                                                                                                    | d falownika, w przypadku wersji WLAN do dyspozycji są różne ze-<br>ażu anteny. |                                                                                                    |  |  |  |
|                                                               | Z wyjątkiem falowników Fronius IG-TL i Fronius Agilo, w urządzenie "Fronius Da-<br>tamanager" można wyposażyć wszystkie dostępne typy falowników.                                                                                                    |                                                                                |                                                                                                    |  |  |  |
| Kompatybilne<br>podzespoły DAT-<br>COM                        | Zamontowaną w falowniku kartę rozszerzeń z urządzeniem "Fronius Datamana-<br>ger" można użytkować z następującymi podzespołami DATCOM:                                                                                                    |                                                                                |                                                                                                    |  |  |  |
|                                                               | - maks.<br>100                                                                                                    | х                                                                              | falownikami Fronius<br>(łącznie z falownikami, które są wyposażone w urządze-<br>nie "Fronius Datamanager"); |  |  |  |
|                                                               | - maks. 10                                                                                                    | x                                                                              | "Fronius Sensor Card" lub "Fronius Sensor Box";                                                              |  |  |  |
|                                                               | - maks. 10                                                                                                    | х                                                                              | "Fronius Public Display Card" lub "Fronius Public Di-<br>splay Box";                                         |  |  |  |
|                                                               | - maks. 1                                                                                                    | х                                                                              | "Fronius Interface Card" lub "Fronius Interface Box";                                                        |  |  |  |
|                                                               | - maks.<br>200                                                                                                    | х                                                                              | "Fronius String Control".                                                                                    |  |  |  |

| Warunki eksplo-<br>atacji                   | <ul> <li>Aby zapewnić bezawary<br/>nieczne jest odpowiedr</li> <li>W przypadku rozwi<br/>pobierania danych<br/>nych<br/>co najmniej 256 Kb</li> <li>W przypadku rozwi<br/>zaleca stosowanie i</li> <li>Dane te w żadnym wyp<br/>Duża ilość błędów w tra<br/>przerwy w transferze m<br/>Datamanager" w sieci.<br/>Firma Fronius zaleca p<br/>malnych wymogów.</li> <li>Ponieważ urządzenie "I<br/>w sieci "Fronius Solar N<br/>Do jednej sieci "Fronius<br/>"Fronius Datamanager"</li> <li>Niżej podanych podzes<br/>"Fronius Datamanager"</li> <li>Fronius Datalogger</li> <li>Fronius Datalogger</li> <li>Fronius Datalogger</li> <li>Fronius Datamanage</li> <li>Fronius Datamanage</li> <li>Fronius Datamanage</li> <li>Fronius Datalogger</li> <li>Fronius Datamanage</li> <li>Fronius Datamanage</li> <li>Fronius Datamanage</li> <li>Fronius Datamanage</li> <li>Fronius Datamanage</li> <li>Fronius Datalogger</li> <li>Fronius Datamanage</li> <li>Fronius Datamanage</li> <li>Fronius Datamanage</li> <li>Fronius Datamanage</li> <li>Fronius Datamanage</li> <li>Fronius Datamanage</li> <li>Karta rozszerzeń w jedr</li> <li>Karta rozszerzeń Froni<br/>mogą być wykorzystyw</li> </ul> | yjną wymianę danych za pośrednictwem sieci Internet, ko-<br>nie połączenie z siecią Internet:<br>Iązań przewodowych, firma Fronius zaleca, aby prędkość<br>wynosiła co najmniej 512 Kb/s, a prędkość wysyłania da-<br>w/s.<br>Iązań opartych o mobilne usługi internetowe, firma Fronius<br>minimum standardu 3G o odpowiedniej sile sygnału.<br>adku nie stanowią gwarancji prawidłowego działania.<br>akcie transmisji danych, wahania podczas odbioru lub<br>nogą negatywnie wpływać na pracę urządzenia "Fronius<br>rzetestowanie połączeń na miejscu przy zachowaniu mini-<br>Fronius Datamanager" spełnia funkcję rejestratora danych,<br>ket Ring" nie może być obecny inny rejestrator danych,<br>s Solar Net Ring" można podłączyć tylko jedno urządzenie<br>".<br>połów DATCOM nie można używać razem z urządzeniem<br>" w sieci "Fronius Solar Net Ring":<br>trol Card / Box,<br>ard,<br>Web,<br>isplay DL Box,<br>easy / pro,<br>ger 2.0,<br>ger Box 2.0.<br>zenia Fronius Datamanager potrzebne jest zamontowanie<br>nym z falowników.<br>us Datamanager i karta rozszerzeń Fronius Com Card nie<br>ane razem w tym samym falowniku. |
|---------------------------------------------|----------------------------------------------------------------------------------------------------|----------------------------------------------------------------------------------------------------|
| Wymagane opro-<br>gramowanie fa-<br>lownika | Prawidłowe wskazywan<br>manager" wymaga nast<br><b>Falownik</b>                                                                                                    | ie energii dziennej za pomocą urządzenia "Fronius Data-<br>zępujących wersji oprogramowania falownika:<br>wymagana wersja oprogramowania zgodnie<br>z wyświetlaczem<br>(MainControl)                                                                                                    |

| Falownik                   | (MainControl)                |
|----------------------------|------------------------------|
| Fronius IG 15–60           | wersja 2.9.4 lub wyższa      |
| Fronius IG 2000–<br>5100   | od numeru seryjnego 19153444 |
| Fronius IG 300-500         | wersja 3.6.4.0 lub wyższa    |
| Fronius IG Plus 35–<br>150 | wersja 4.22.00 lub wyższa    |
|                            |                              |

Dana wersja oprogramowania falownika jest dostępna do bezpłatnego pobrania na naszej stronie internetowej http://www.fronius.com.

Aby uzyskać dodatkowe informacje, prosimy o kontakt pod adresem pv-support@fronius.com.

Wskazówki dotyczące zakłóceń radiowych Karty rozszerzeń z urządzeniem "Fronius Datamanager" wyposażone w interfejs WLAN zawierają moduł radiowy.

Moduły radiowe podlegają w Stanach Zjednoczonych obowiązkowi oznakowania zgodnie z dyrektywą FCC:

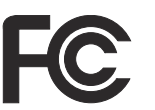

FCC

Opisywane urządzenie zostało przetestowane i jest zgodne z wartościami granicznymi dla urządzenia cyfrowego klasy B zgodnie z częścią 15 postanowień FCC. Te wartości graniczne mają zapewniać wystarczającą ochronę przed szkodliwymi zakłóceniami w pomieszczeniach mieszkalnych. To urządzenie wytwarza oraz wykorzystuje energię o wysokiej częstotliwości i może powodować zakłócenia w komunikacji radiowej, jeżeli nie będzie użytkowane zgodnie z instrukcjami. Nie ma jednak żadnej gwarancji, że nie wystąpią zakłócenia w określonych instalacjach.

Jeżeli to urządzenie wywołuje zakłócenia w odbiorze sygnału radiowego lub telewizyjnego, które można stwierdzić przez wyłączenie i włączenie urządzenia, zaleca się użytkownikowi zlikwidowanie tych zakłóceń przez wykonanie jednego lub większej liczby niżej wymienionych działań:

- Skierować antenę odbiorczą w inną stronę lub ustawić ją w innej pozycji.
- Zwiększyć odległość między urządzeniem i odbiornikiem.
- Podłączyć urządzenie do innego obwodu prądowego, do którego nie jest podłączony odbiornik.
- W celu uzyskania dalszego wsparcia technicznego należy skontaktować się ze sprzedawcą lub wykwalifikowanym specjalistą z dziedziny transmisji radiowej lub telewizyjnej.

FCC ID: PV7-WIBEAR11N-DF1

#### **Industry Canada RSS**

To urządzenie spełnia bezlicencyjne normy Industry Canada RSS. Eksploatacja podlega następującym dwóm warunkom: (1) Urządzenie nie może wywoływać szkodliwych zakłóceń. (2) Urządzenie musi być odporne na wpływ oddziałujących na niego zakłóceń, łącznie z takimi, które mogłyby doprowadzić do zakłócenia jego pracy.

IC ID: 7738A-WB11NDF1

O ile producent wyraźnie na to nie zezwolił, zmiany lub modyfikacje modułu radiowego są zabronione i powodują utratę uprawnień użytkownika do eksploatacji instalacji.

Zakres dostawy Wyposażenie podstawowe:

- 1 karta rozszerzeń z urządzeniem "Fronius Datamanager";
- 1 kabel sieciowy Ethernet 5 m, niebieski;
- 1 opornik końcowy;
- 1 wtyczka 12-stykowa;
- 1 naklejka FCC, 3-częściowa.

Dodatkowo, w zależności od falownika i zestawu do montażu anteny interfejsu WLAN:

| -<br>-<br>-      | 1 antena;<br>1 kabel antenowy RG58 1 m;<br>1 kątownik mocujący;<br>1 dwustronna taśma samoprzy-<br>lepna;                                     | Fronius IG<br>Fronius IG Plus<br>Fronius IG Plus V                             |
|------------------|----------------------------------------------------------------------------------------------------|--------------------------------------------------------------------------------|
| -<br>-<br>-      | 1 antena;<br>1 kabel antenowy RG58 dł. 3 m;<br>1 kątownik mocujący;<br>1 dwustronna taśma samoprzy-<br>lepna;                                 | Fronius IG 300–500<br>Fronius CL<br>Fronius CL — USA                           |
| -<br>-<br>-<br>- | 1 antena;<br>1 kabel antenowy RG58 dł. 0,4<br>m;<br>1 połączenie śrubowe 3/4 in.;<br>1 nakrętka sześciokątna 3/4 in.;<br>1 uszczelka 3/4 in.; | Fronius IG 2000–5100 — USA<br>Fronius IG Plus — USA<br>Fronius IG Plus V — USA |
|                  |                                                                                                    |                                                                                |

#### Użycie etykiet samoprzylepnych

**WAŻNE!** O ile 3-częściowe etykiety samoprzylepne należące do zakresu dostawy urządzenia Fronius Datamanager nie zostały już naklejone fabrycznie, należy nakleić je na falowniku.

Umiejscowienie etykiet samoprzylepnych na falowniku:

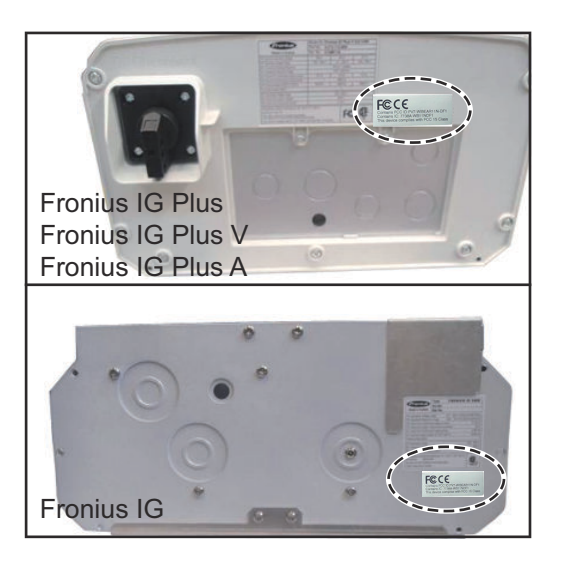

Użycie etykiet samoprzylepnych:

|                                                                  | (1)                                                               | (2)            | (3)                                              |
|------------------------------------------------------------------|-------------------------------------------------------------------|----------------|--------------------------------------------------|
| Art No:<br>4,240,038,Z<br>Datamanapoer 2 0 WI AN GalSym          | Prim                                                              | 14 NORI        | RUNOFI<br>CIS Class                              |
| Datamanager2 0 WLAN GalSymPrim<br>Datamanager2 0 WLAN GalSymPrim |                                                                   | Prin willEA    | PYT WBEA<br>64 MB11ND<br>54 mB11ND<br>5165 mB FO |
| 1 Stk<br>LG 100                                                  | F©CE                                                              | 2<br>444 FOC D | ©C6                                              |
| 23/21-100-045210-0001                                            | Contains IC 77364 W811NOF1<br>This device complets with FCC =5 Ch | 555 B 855      | A SOL                                            |

- Na opakowaniu kartonowym falownika lub urządzenia Fronius Datamanager
- (2) Na karcie rozszerzeń Fronius Datamanager
- (3) Na falowniku

#### Przykłady konfi- "Falownik z urządzeniem «Fronius Datamanager» połączony w sieć z komputeguracji rem PC":

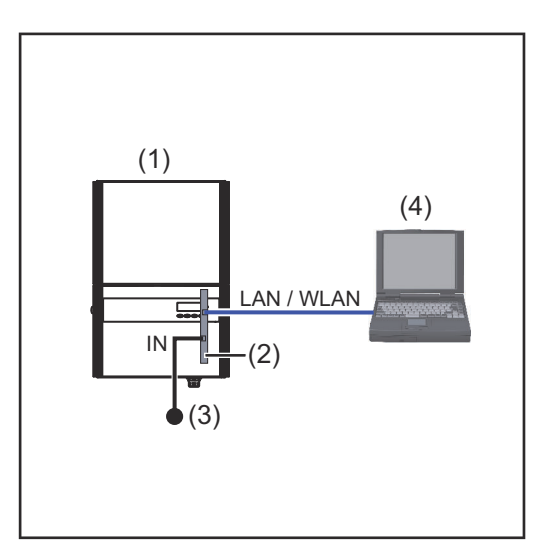

- (1) Falownik
  - +
- (2) Fronius Datamanager,
- (3) Opornik końcowy
- (4) Komputer PC / laptop

W przypadku połączenia sieciowego falownika wyposażonego w urządzenie Fronius Datamanager z komputerem PC, do przyłącza "IN" urządzenia Fronius Datamanager należy podłączyć opornik końcowy.

#### "Falownik wyposażony w urządzenie «Fronius Datamanager» połączony w sieć z innymi falownikami, urządzeniem «Fronius Sensor Box» i komputerem PC":

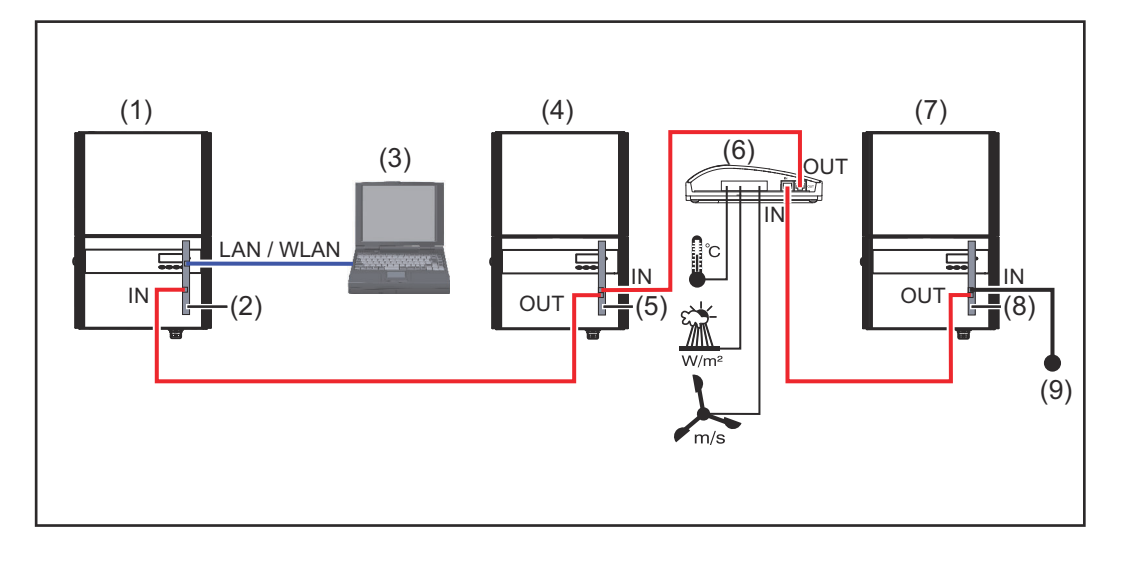

- (1) Falownik
- (2) Fronius Datamanager,
- (3) Komputer PC / laptop
- (4) Falownik +
- (5) Fronius Com Card

- (6) Fronius Sensor Box
- (7) Falownik
  - +
- (8) Fronius Com Card
- (9) Opornik końcowy

W przypadku połączenia sieciowego z większą liczbą podzespołów DATCOM i urządzeniem Fronius Datamanager:

za pomocą kabla wymiany danych połączyć przyłącze "IN" urządzenia Fronius Datamanager z przyłączem "OUT" następnego podzespołu DATCOM. Do wolnego przyłącza "IN" ostatniego podzespołu DATCOM należy podłączyć opornik końco-

wy. Falownik wyposażony w urządzenie Fronius Datamanager musi być podłączony zawsze na początku lub na końcu łańcucha urządzeń.

## Obliczenie objętości danych

| Informacje<br>ogólne                                                           | Podczas pracy urządzenia<br>muszą być przesyłane za p<br>Obliczenie objętości danyc<br>internetowego.<br>Poniższe obliczenie objęto<br>jestrowanych w czasie pra | , "Fronius Datamanager" rejestrowane<br>pośrednictwem sieci Internet.<br>ch jest konieczne w celu wybrania odp<br>ości danych stanowi ogólne wskazanie<br>cy urządzenia "Fronius Datamanager' | e są dane, które<br>powiedniego łącza<br>ilości danych re-<br>". |
|--------------------------------------------------------------------------------|----------------------------------------------------------------------------------------------------|----------------------------------------------------------------------------------------------------|------------------------------------------------------------------|
| Wersja oprogra-<br>mowania<br>sprzętowego do<br>obliczania<br>objętości danych | Obliczenie objętości danyc<br>"Fronius Datamanager" w<br>Nowsze wersje oprogramo<br>kres funkcji, powodować z                                                    | ch bazuje na oprogramowaniu sprzęto<br>wersji 2.3.x-x i starszej.<br>owania sprzętowego mogą, z uwagi na<br>większenie objętości danych.                                                      | owym urządzenia<br>rozszerzony za-                               |
| Obliczenie<br>objętości danych                                                 | Obliczenie objętości danyo<br>nia "Fronius Datamanager                                                                                                    | ch jest uzależnione od uaktywnionych<br>".                                                                                                    | funkcji urządze-                                                 |
|                                                                                | FUNKCJA                                                                                                    | Objętość danych                                                                                                    |                                                                  |
|                                                                                | Udostępnienie danych<br>bieżących w platfor-<br>mie "Fronius So-<br>lar.web"                                                                                     | jednorazowo <sup>1)</sup>                                                                                                    | 150 B<br>32 kB/h                                                 |
|                                                                                | Wgląd w dane bieżące<br>w platformie "Fronius<br>Solar.web"                                                                                                    | Bieżący widok ogólny<br>na kartę czujników / Sensorbox                                                                                                    | 42 kB/h<br>+ 300 kB/h                                            |
|                                                                                |                                                                                                    | Bieżący widok porównawczy<br>na falownik                                                                                                    | 13 kB/h<br>+ 4 kB/h                                              |
|                                                                                |                                                                                                    | Strona startowa                                                                                                    | 0 kB/h                                                           |
|                                                                                |                                                                                                    | Widok porównawczy instalacji                                                                                                    | 0 kB/h                                                           |
|                                                                                | Wysyłanie danych ar-                                                                                                    | (Liczba sektorów pamięci na dzie                                                                                                    | ń <sup>2)</sup> x 4 kB) + 8 kB                                   |
|                                                                                | chiwalnych / danych<br>zarejestrowanych do<br>platformy "Fronius<br>Solar.web"                                                                                   | Czas transmisji danych <sup>3)</sup>                                                                                                    | 600 B/minutę                                                     |
|                                                                                | Wysyłanie komuni-<br>katów serwisowych<br>lub usterek                                                                                                    | W przypadku wysyłki dziennej<br>na komunikat serwisowy lub<br>usterkę                                                                                                    | 1 kB/dzień<br>+ 300 B                                            |
|                                                                                |                                                                                                    | W przypadku natychmiastowej<br>wysyłki<br>na komunikat serwisowy lub<br>usterkę                                                                                                    | 1 kB                                                             |
|                                                                                |                                                                                                    |                                                                                                    |                                                                  |

- 1) tylko po ponownym uruchomieniu lub osobnym połączeniu internetowym
- 2) Obliczenie liczby sektorów pamięci na dzień zgodnie z rozdziałem "Obliczenie pojemności pamięci" na stronie **62**
- 3) w zależności od jakości połączenia internetowego

|                         | WAŻNE! Ponieważ w tabeli są podane<br>manager" i podczas rozliczania przez d<br>objętości transferu spowodowane różn<br>wartość całkowitą należy zwiększyć o 1 | "surowe dane" urządzenia "Fronius Data-<br>lostawcę Internetu mogą powstać różnice<br>icami w wariantach zliczania, obliczoną<br>.0–20%.       |
|-------------------------|----------------------------------------------------------------------------------------------------|----------------------------------------------------------------------------------------------------|
|                         | Gdy funkcje są nieaktywne, objętość da                                                                                                    | anych wynosi zero.                                                                                                    |
|                         | Aktualizacja oprogramowania sprzętow<br>również wymaga określonej objętości d<br>od rozmiaru danego pakietu aktualizac<br>uwzględnić podczas prognozowania ob  | vego urządzenia "Fronius Datamanager"<br>anych. Ta objętość danych jest uzależniona<br>yjnego i z tego powodu nie można jej<br>jętości danych. |
|                         | <b>WAŻNE!</b> Firma Fronius zaleca stosowa<br>kosztów za nieprzewidywalną ilość dan                                                                            | nie taryfy abonamentowej, aby uniknąć<br>ych.                                                                                                  |
| Przykłady obli-<br>czeń | Przykład 1 — instalacja domowa                                                                                                    |                                                                                                    |
|                         | 1 falownik;                                                                                                    | + 0,15 kB                                                                                                    |
|                         | bez "Fronius Sensor Card / Box";<br>urządzenie "Fronius Datamanager"                                                                                           | + 32 kB/h x 24 h = 768 kB                                                                                                    |
|                         | na<br>24-godzinny dostęp do sieci Inter-<br>net;                                                                                                    |                                                                                                    |
|                         | Dane archiwalne są wysyłane do<br>oprogramowania "Fronius So-<br>lar.web";                                                                                     | + 0,6 kB/min x 30 min = 18 kB                                                                                                    |
|                         | czas transferu danych: 30 minut;<br>falowniki pracują 14 h/dzień;<br>odstęp między zapisem danych wy-<br>nosi 15 minut;                                        | + (1 sektor pamięci/dzień x 4 kB) + 8 kB<br>= 12 kB                                                                                            |
|                         | (stąd wynika, zgodnie z rozdziałem<br>"Obliczanie pojemności pamięci",<br>1 sektor pamięci na dzień)                                                           |                                                                                                    |
|                         | Dane bieżące są przeglądane co-<br>dziennie przez 15 minut                                                                                                    | + 42 kB/h x 0,25 h = 10,5 kB                                                                                                    |
|                         | Przyjęto średni stopień występowa-<br>nia usterek wynoszący jeden komuni-<br>kat serwisowy na dzień                                                            | + 1 komunikat serwisowy x 1 kB =<br>1 kB                                                                                                    |
|                         | Suma pośrednia bez gwarancji pew-<br>ności                                                                                                    | 0,15 kB<br>768,00 kB<br>18,00 kB<br>12,00 kB<br>10,50 kB<br>10,50 kB                                                                           |
|                         |                                                                                                    | 809 65 kB                                                                                                    |
|                         | Doliczenie 10% współczynnika pew-<br>ności                                                                                                    | 809,65 kB + 10%                                                                                                    |
|                         | Wynik końcowy                                                                                                    | 890,615 kB/dzień                                                                                                    |

#### Przykład 2 — duża instalacja

| 100 falowników;                                                                                                    | + 0,15 kB                                                                                 |
|----------------------------------------------------------------------------------------------------|-------------------------------------------------------------------------------------------|
| urządzenie "Fronius Datamanager"<br>ma<br>24-godzinny dostęp do sieci Inter-                                                                                                    | + 32 kB/h x 24 h = 768 kB                                                                 |
| net;<br>Dane archiwalne są wysyłane do<br>oprogramowania "Fronius So-<br>lar.web";<br>czas transferu danych: 120 minut;<br>falowniki pracują 14 h/dzień;<br>odstęp między zapisem danych wy- | + 0,6 kB/min x 120 min = 72 kB<br>+ (173 sektory pamięci/dzień x 4 kB)<br>+ 8 kB          |
| nosi 5 minut;<br>(stąd wynikają, zgodnie z rozdziałem<br>"Obliczanie pojemności pamięci",<br>173 sektory pamięci na dzień)                                                                   | = 700 kB                                                                                  |
| Bieżący widok ogólny oraz bieżący<br>widok porównawczy są przeglądane<br>codziennie co 2 h                                                                                                   | + 42 kB/h x 2 h<br>+ 300 kB/h x 10 x 2 h<br>+ (13 kB/h + 100 x 4 kB/h) x 2 h<br>= 6910 kB |
| Przyjęto średni stopień występowa-<br>nia usterek wynoszący 50 komuni-<br>katów serwisowych na dzień                                                                                         | + 50 komunikatów serwisowych x 1 kB =<br>50 kB                                            |
| Suma pośrednia bez gwarancji pew-<br>ności                                                                                                    | 0,15 kB<br>768,00 kB<br>72,00 kB<br>700,00 kB<br>6910,00 kB<br>50,00 kB                   |
|                                                                                                    | 8500,15 kB                                                                                |
| Doliczenie 10% współczynnika pew-<br>ności                                                                                                    | 8500,15 kB + 10%                                                                          |
| Wynik końcowy                                                                                                    | 9350,165 kB/dzień<br>(ok. 9.35 MB/dzień)                                                  |

## Ogólne informacje dla administratora sieci

| Warunki                             | Konfiguracja urządzenia Fronius Datamanager do pracy w sieci zakłada znajo-<br>mość wiedzy dotyczącej technologii sieciowych.                                                                                                    |                                                           |                              |  |  |  |  |
|-------------------------------------|----------------------------------------------------------------------------------------------------|-----------------------------------------------------------|------------------------------|--|--|--|--|
|                                     | Jeżeli urządzenie Fronius Datamanager jest zintegrowane z istniejącą siecią, na-<br>leży dostosować adresowanie urządzenia Fronius Datamanager do danej sieci.                                                                                                    |                                                           |                              |  |  |  |  |
|                                     | np.: zakres adresów sieciowych = 192.168.1.x, ma                                                                                                    | ska podsieci = 25                                         | 5.255.255.0                  |  |  |  |  |
|                                     | <ul> <li>Urządzeniu Fronius Datamanager należy przy<br/>192.168.1.1 do 192.168.1.254.</li> <li>Nie można wybrać adresu IP, który jest już uż</li> <li>Maska podsieci musi odpowiadać istniejącej s</li> </ul>                                                                                                    | vpisać adres IP z<br>ywany w sieci.<br>ieci (np. 255.255. | zakresu od<br>255.0).        |  |  |  |  |
|                                     | Jeżeli urządzenie Fronius Datamanager ma wysyłać do platformy Fronius So-<br>lar.web komunikaty statusu lub dane, należy wprowadzić adres bramy oraz serwe-<br>ra DNS. Za pośrednictwem adresu bramy urządzenie Fronius Datamanager uzy-<br>skuje połączenie z siecią Internet. Jako adresu bramy można użyć np. adresu IP<br>routera DSL. |                                                           |                              |  |  |  |  |
|                                     | <ul> <li>WAŻNE!</li> <li>Adres IP urządzenia Fronius Datamanager nie może być taki sam jak adres IP komputera PC / laptopa!</li> <li>Urządzenie Fronius Datamanager nie może samodzielnie nawiązać połączenia z siecią Internet. W przypadku łącza DSL połączenie z siecią Internet jest nawiązywane przez router.</li> </ul>              |                                                           |                              |  |  |  |  |
|                                     | Jeżeli połączenie z siecią ma być nawiązane za pośrednictwem interfejsu WLAN,<br>urządzenie Fronius Datamanager musi być wyposażone w funkcję interfejsu<br>WLAN oraz antenę interfejsu WLAN odpowiednią do typu falownika.                                                                                                    |                                                           |                              |  |  |  |  |
| Ogólne ustawie-<br>nia zapory fire- | Router DSL umożliwia wysyłanie danych do sieci 1<br>przypadku nie trzeba go konfigurować.                                                                                                    | Internet i dlatego                                        | w normalnym                  |  |  |  |  |
| wall                                | Jeśli obowiązujące reguły zapory firewall blokują<br>rowania instalacji Fronius, należy dodać następuja                                                                                                    | połączenie z moc<br>ące reguły zapory                     | lułem monito-<br>v firewall: |  |  |  |  |
|                                     |                                                                                                    | 49049/UDP                                                 | 80/TCP *)                    |  |  |  |  |
|                                     |                                                                                                    | wyjście                                                   | wejście                      |  |  |  |  |
|                                     | Wysyłanie komunikatów serwisowych                                                                                                    | x                                                         | -                            |  |  |  |  |
|                                     | Połączenie z urządzeniem Datamanager za pośrednictwem platformy Fronius Solar.web                                                                                                    | x                                                         | -                            |  |  |  |  |
|                                     | Połączenie z urządzeniem Datamanager za<br>pośrednictwem Fronius Solar.access lub Fro-<br>nius Solar.service                                                                                                    | _                                                         | х                            |  |  |  |  |
|                                     | Dostęp do interfejsu web urządzenia Datama-<br>nager                                                                                                    | -                                                         | x                            |  |  |  |  |

Zaporę firewall należy skonfigurować tak, aby adres IP modułu monitorowania instalacji firmy Fronius mógł wysyłać dane do portu 49049/UDP domeny "fdmp.solarweb.com".

|                                                                                                   | *) Zalecamy zezwolenie na uzyskiwanie dostępu do interfejsu web modułu moni-<br>torowania instalacji tylko z zabezpieczonych sieci. Gdyby był konieczny dostęp za<br>pośrednictwem Internetu (np. tymczasowo w celu przeprowadzenia prac serwiso-<br>wych), skonfigurować router sieciowy tak, aby zapytania do dowolnego portu<br>zewnętrznego były przekierowywane do portu 80/TCP.<br>Uwaga — falownik jest wtedy widoczny w Internecie i może stać się celem ataków<br>sieciowych. |
|---------------------------------------------------------------------------------------------------|----------------------------------------------------------------------------------------------------|
| Wysyłanie komu-<br>nikatów serwiso-<br>wych w przypad-<br>ku połączenia in-<br>ternetowego<br>DSL | W przypadku konwencjonalnego połączenia internetowego DSL dostęp do opro-<br>gramowania "Fronius Solar.web" i wysyłanie komunikatów serwisowych są prze-<br>ważnie możliwe bez dodatkowej konfiguracji routera, ponieważ połączenia między<br>siecią LAN a siecią Internet są otwarte.                                                                                                    |
| Użycie platformy<br>"Fronius So-<br>lar.web" i wy-                                                | Aby skorzystać z platformy "Fronius Solar.web" lub wysyłać komunikaty serwiso-<br>we, musi być zapewnione połączenie internetowe.                                                                                                    |
| syłanie komuni-<br>katów serwiso-<br>wych                                                         | Urządzenie "Fronius Datamanager" nie może samodzielnie nawiązać połączenia z<br>siecią Internet. W przypadku łącza DSL połączenie z siecią Internet jest nawiązy-<br>wane przez router.                                                                                                    |

## Elementy obsługi, przyłącza i wskaźniki

#### Bezpieczeństwo

#### **NIEBEZPIECZEŃSTWO!**

#### Niebezpieczeństwo powodowane przez błędną obsługę.

Mogą wystąpić poważne uszczerbki na zdrowiu i straty materialne.

- Z opisanych funkcji można korzystać dopiero po dokładnym przeczytaniu i zrozumieniu instrukcji obsługi.
- Z opisanych funkcji można korzystać dopiero po dokładnym zapoznaniu się z instrukcjami obsługi wszystkich komponentów systemu, w szczególności z przepisami dotyczącymi bezpieczeństwa, i zrozumieniu ich treści!

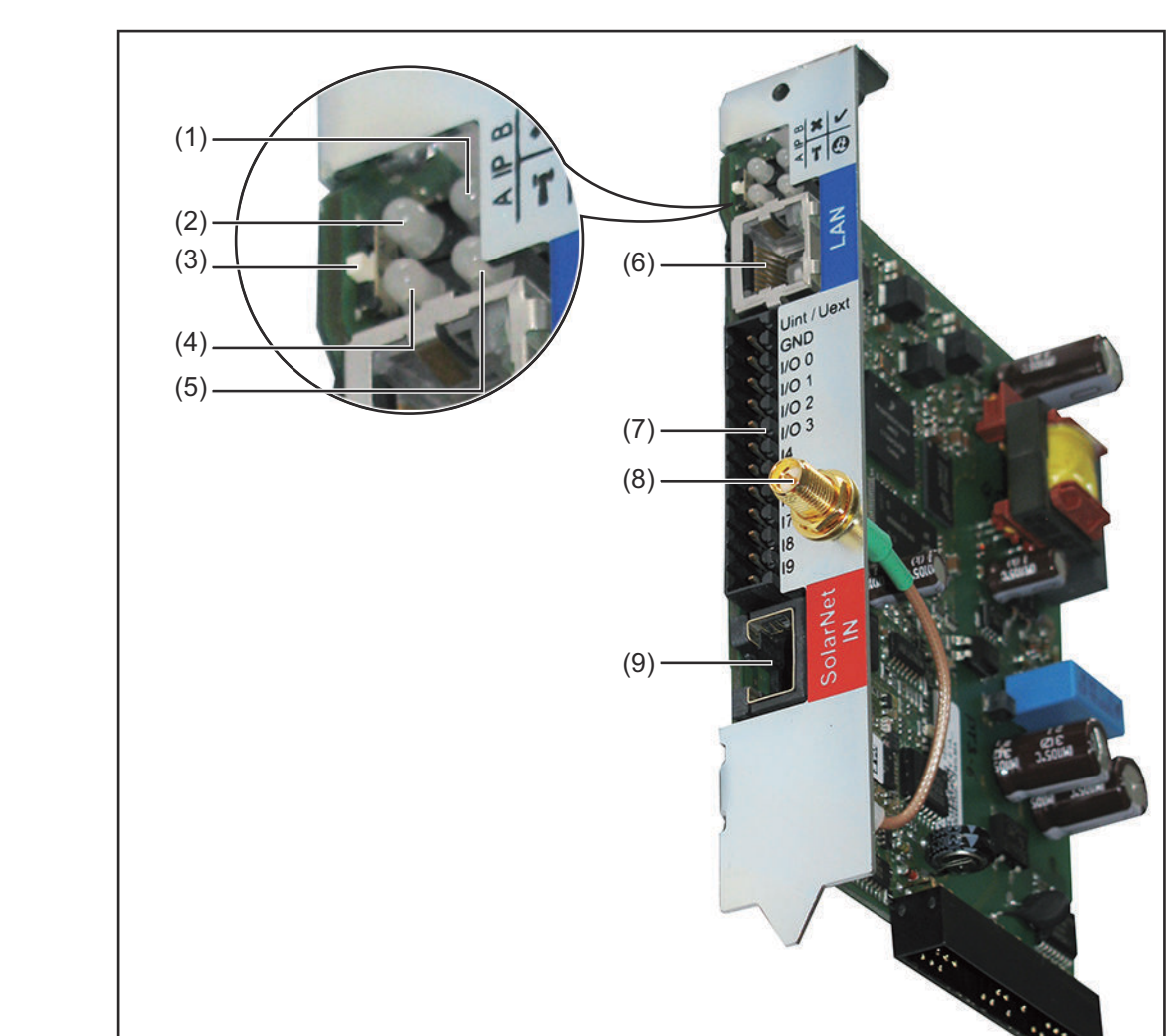

Elementy obsługi, przyłącza i wskaźniki

×

T

0

#### Nr Funkcja

#### (1) Dioda Zasilanie

- Świeci zielonym światłem: w przypadku wystarczającego zasilania przez sieć Fronius Solar Net; urządzenie Fronius Datamanager jest gotowe do pracy.
- Nie świeci: w przypadku niewystarczającego zasilania przez sieć Fronius Solar Net lub jego braku — wymagane jest zasilanie zewnętrzne.
- Miga czerwonym światłem: w trakcie procesu aktualizacji.

**WAŻNE!** Nie należy przerywać zasilania w trakcie procesu aktualizacji.

- Świeci czerwonym światłem: proces aktualizacji się nie powiódł.

#### (2) Dioda Połączenie

- Świeci zielonym światłem: w przypadku prawidłowego połączenia w obrębie sieci Fronius Solar Net.
- Świeci czerwonym światłem: w przypadku przerwania połączenia w obrębie sieci Fronius Solar Net.

#### (3) Przełącznik adresów IP

do przełączania adresów IP:

- A Zadany adres IP, np. "169.254.0.180"
   Urządzenie Fronius Datamanager pracuje ze stałym adresem IP 169.254.0.180;
   stały adres IP służy do połączenia z komputerem PC za pośrednictwem interfejsu LAN bez wcześniejszej konfiguracji komputera PC.
- B przypisany adres IP
   Urządzenie Fronius Datamanager pracuje z przypisanym do niego adresem IP (ustawienie fabryczne 192.168.1.180); adres IP można ustawić za pomocą interfejsu web urządzenia Fronius Datamanager.

#### (4) Dioda WLAN

- Miga zielonym światłem: urządzenie Fronius Datamanager znajduje się w trybie serwisowym (przełącznik adresów IP w urządzeniu Fronius Datamanager jest ustawiony w pozycji A).
- Świeci zielonym światłem: w przypadku dostępności połączenia sieciowego.
- Świeci czerwonym światłem: w przypadku braku połączenia sieciowego.
- Nie świeci: karta rozszerzeń nie jest wyposażona w interfejs WLAN.

#### (5) Dioda "Połączenie z platformą «Solar Web»"

- Świeci zielonym światłem: przy obecności połączenia z platformą Fronius Solar.web.
- Świeci czerwonym światłem: w przypadku wymaganego, ale nieistniejącego połączenia z platformą Fronius Solar.web.
- Nie świeci: jeżeli nie jest wymagane połączenie z platformą Fronius Solar.web.

#### (6) Przyłącze LAN

złącze sieci Ethernet oznakowane niebieskim kolorem, służące do podłączenia kabla sieci Ethernet

#### Nr Funkcja

#### (7) I/O

wejścia i wyjścia cyfrowe

#### Wejścia cyfrowe: I/O O - I/O 3, I 4 - I 9

Poziom napięcia: low = min. 0 V – maks. 1,8 V; high = min. 3 V – maks. 30 V

Prądy wejściowe: w zależności od napięcia wejściowego; opór wejściowy = 46 k $\Omega$ 

#### Wyjścia cyfrowe: I/O 0 - I/O 3

Możliwości załączania w przypadku zasilania przez urządzenie Fronius Datamanager na karcie rozszerzeń: 3,2 W, 10,7 V łącznie dla 4 wyjść cyfrowych

Możliwości załączania w przypadku zasilania przez zewnętrzny zasilacz o napięciu min. 10,7 – maks. 24 V DC, podłączonym do Uint / Uext i GND: 1 A, 10,7–24 V DC(w zależności od zasilacza zewnętrznego)na wyjście cyfrowe

Podłączenie do wejść/wyjść odbywa się za pomocą dostarczonej przeciwwtyczki.

## (8) Przyłącze anteny WLAN (tylko w wersjach wyposażonych w interfejs sieci WLAN)

do podłączania anteny interfejsu WLAN lub kabla przedłużającego anteny interfejsu WLAN.

(9) Przyłącze "Solar Net IN" wejście Fronius Solar Net oznakowane czerwonym kolorem, służące do połączenia z innymi podzespołami DATCOM, (np. falownikiem, kartami czujników itp.).

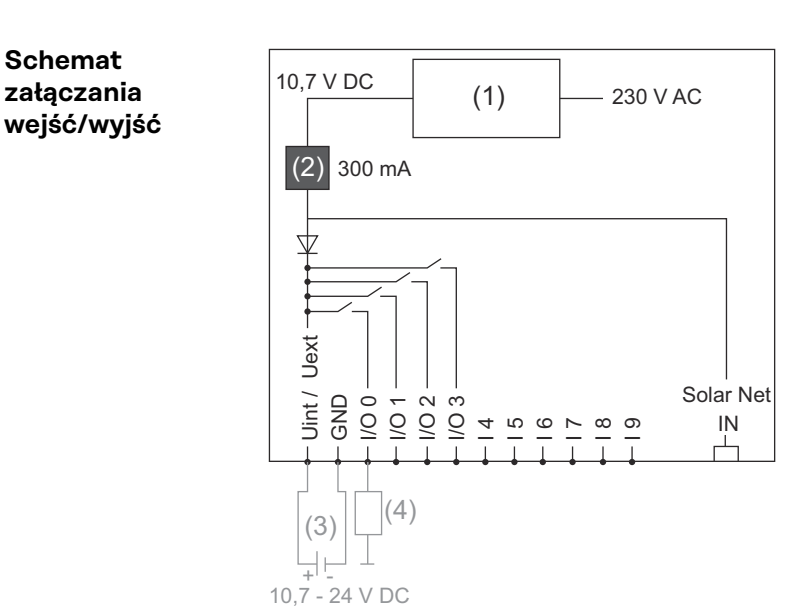

Zasilanie przez urządzenie Fronius Datamanager na karcie rozszerzeń:

- (1) Zasilanie
- (2) Ogranicznik prądu

Zasilanie przez zasilacz zewnętrzny:

- (3) Zasilacz zewnętrzny
- (4) Obciążenie

W przypadku zasilania przez zewnętrzny zasilacz, musi on być oddzielony galwanicznie.

## Instalacja urządzenia "Fronius Datamanager"

### Zamontować urządzenie "Fronius Datamanager" w falowniku

# Informacje<br/>ogólneZasadniczo, instalacja kart rozszerzeń w falowniku musi być wykonana zgodnie z<br/>instrukcją obsługi danego falownika. Należy przestrzegać przepisów dotyczących<br/>bezpieczeństwa oraz wskazówek ostrzegawczych zawartych w instrukcjach<br/>obsługi falowników.

**WAŻNE!** Przed zamontowaniem karty rozszerzeń z urządzeniem "Fronius Datamanager" należy wyjąć ewentualne "Fronius Com Card", "Fronius Power Control Card" lub "Fronius Modbus Card"!

#### Bezpieczeństwo

#### **NIEBEZPIECZEŃSTWO!**

## Niebezpieczeństwo stwarzane przez napięcie sieciowe i napięcie prądu stałego z modułów solarnych.

Porażenie prądem elektrycznym może spowodować śmierć.

- Część przyłączeniowa może być otwierana wyłącznie przez instalatorów z uprawnieniami elektrotechnicznymi.
- Odrębna sekcja modułów mocy może być odłączana od części przyłączeniowej wyłącznie w stanie pozbawionym napięcia.
- Odrębna sekcja modułów mocy może być otwierana wyłącznie przez personel techniczny przeszkolony przez firmę Fronius.
- Przed rozpoczęciem wszelkich prac przy połączeniach należy zadbać o to, aby obwody prądu przemiennego i prądu stałego przed falownikiem były pozbawione napięcia, np.:
- Wyłączyć bezpiecznik automatyczny prądu przemiennego, aby pozbawić falownik napięcia.
- Przykryć moduły solarne.
- Przestrzegać 5 zasad bezpieczeństwa!

#### **MIEBEZPIECZEŃSTWO!**

#### Niebezpieczeństwo stwarzane przez napięcie resztkowe z kondensatorów.

Porażenie prądem elektrycznym może spowodować śmierć.

Odczekać, aż kondensatory się rozładują.

Obchodząc się z opcjonalnymi kartami rozszerzeń, należy przestrzegać ogólnych zasad dotyczących wyładowań elektrostatycznych.

Pozycja instalacyjna urządzenia "Fronius Datamanager" W zależności od falownika, pozycja montażu urządzenia "Fronius Datamanager" jest zadana:

| Falownik                              | Pozycja instalacyjna                                                                            |
|---------------------------------------|-------------------------------------------------------------------------------------------------|
| Fronius IG 15–60                      | Pozycja montażu ENS <sup>*)</sup>                                                               |
| Fronius IG 300–500                    | Pozycja montażu ENS <sup>*)</sup>                                                               |
| Fronius IG Plus,<br>Fronius IG Plus V | najbardziej na prawo, z wyjątkiem sytuacji, gdy zainstalo-<br>wana jest karta rozszerzeń NL-MON |

| Falownik   | Pozycja instalacyjna                                                                            |
|------------|-------------------------------------------------------------------------------------------------|
| Fronius CL | najbardziej na prawo, z wyjątkiem sytuacji, gdy zainstalo-<br>wana jest karta rozszerzeń NL-MON |

\*) W przypadku, gdy na pozycji montażu ENS jest zainstalowana karta rozszerzeń ENS:

urządzenie "Fronius Datamanager" zainstalować na prawo od pozycji montażu ENS.

#### WAŻNE!

Następna pozycja montażu musi pozostać wolna!

W żadnym przypadku nie wyjmować istniejącej karty rozszerzeń ENS!

## Montaż i podłączenie anteny WLAN

Informacje ogólne Jeżeli urządzenie "Fronius Datamanager" jest wyposażone w interfejs WLAN, w zależności od falownika, antenę interfejsu WLAN należy zamontować w falowniku lub na zewnątrz falownika.

**WAŻNE!** Falownik należy otwierać zgodnie z informacjami zawartymi w jego instrukcji obsługi! Przestrzegać przepisów dotyczących bezpieczeństwa!

Fronius IG, Fronius IG Plus, Fronius IG Plus V, Fronius CL: montaż i podłączenie anteny

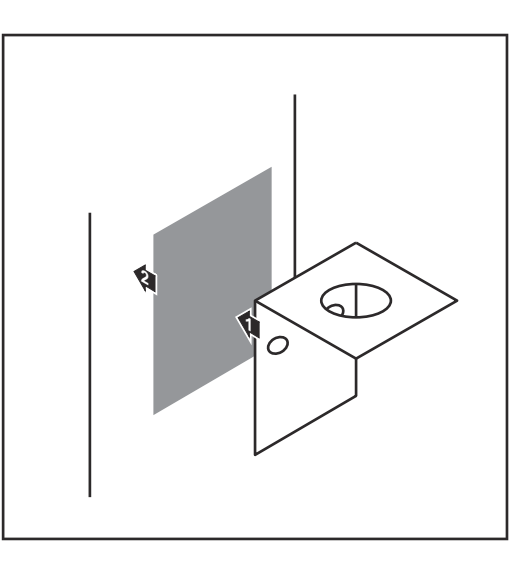

Kątownik mocujący przykleić za pomocą dwustronnej taśmy samoprzylepnej na zewnątrz obudowy falownika lub odpowiednio do miejsca montażu kabla anteny w pobliżu falownika

**WAŻNE!** Dwustronna taśma samoprzylepna uzyskuje swoją wytrzymałość dopiero po upływie 24 godzin.

**WAŻNE!** Kątownika mocującego nie można przykręcać do obudowy falownika.

Możliwe jest przykręcenie kątownika mocującego w pobliżu falownika. Wkręty nie należą do zakresu dostawy i instalator musi dobrać je samodzielnie.

- Podłączyć kabel urządzenia Fronius Datamanager
- 3 Przeprowadzić kabel anteny przez "Otwór DATCOM" falownika na zewnątrz
- 4 W miarę możliwości zamocować kabel w uchwycie odciążającym
- 5 Zamknąć lub uszczelnić "Otwór DATCOM" zgodnie z instrukcją obsługi falownika

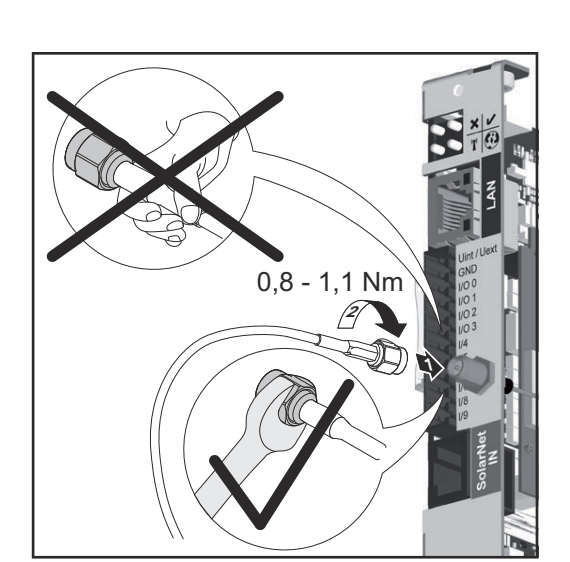

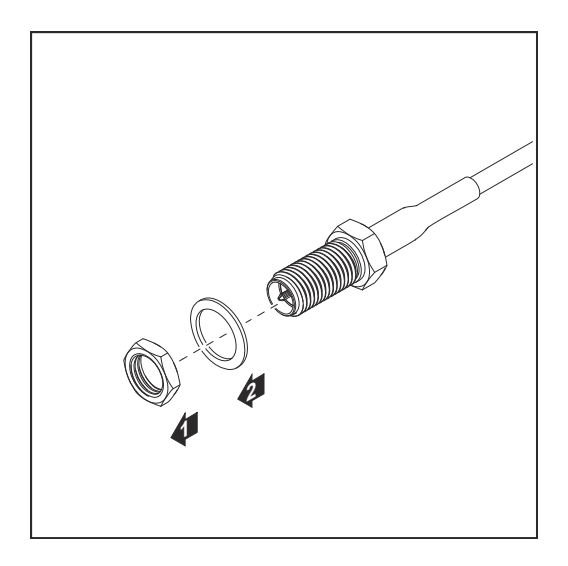

 Zdjąć nakrętkę sześciokątną i podkładkę z gwintu zewnętrznego kabla anteny.

Aby uniknąć uszkodzenia anteny, należy ją przykręcić tylko do elementu sześciokątnego i dokręcić.

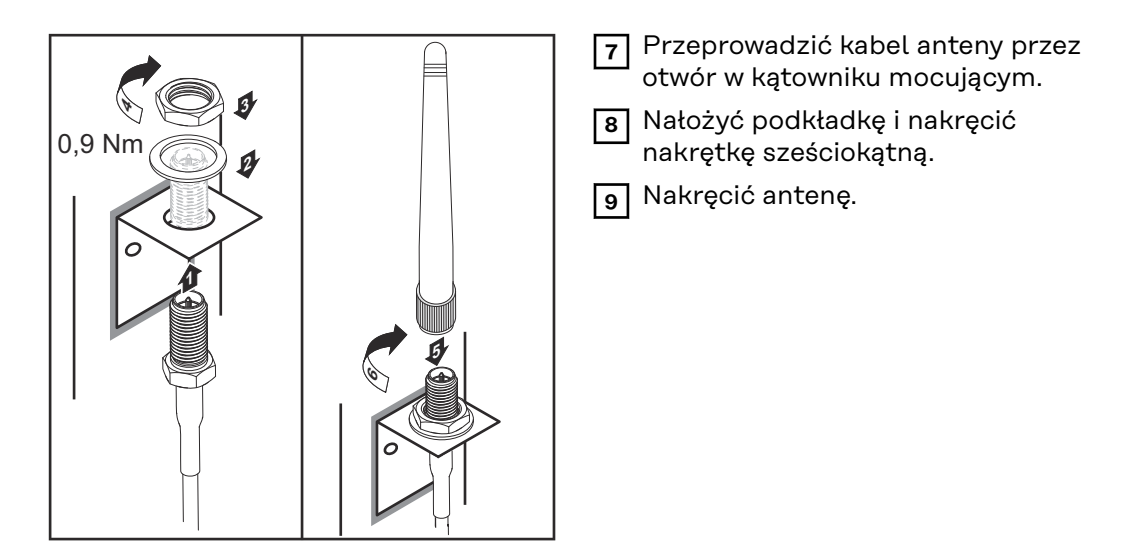

Fronius IG USA, Fronius IG Plus USA, Fronius IG Plus V USA: montaż i podłączenie anteny

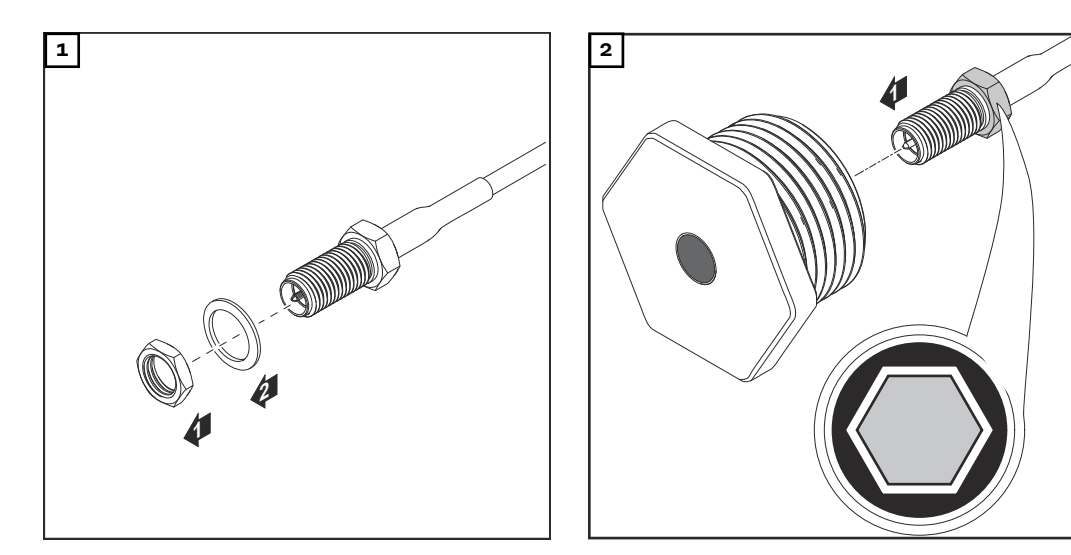

#### **≜** OSTROŻNIE!

#### Niebezpieczeństwo wywołania zwarcia przez odłamane kawałki metalu oderwane od miejsc przewidywanych pęknięć.

Odłamane kawałki metalu we wnętrzu falownika mogą doprowadzić do zwarć, jeżeli falownik znajduje się pod napięciem. Podczas odłamywania w miejscach przewidzianych pęknięć należy zwracać uwagę, aby:

- odłamane kawałki metalu nie wpadły do falownika;
- kawałki metalu, które wpadły do falownika, zostały natychmiast usunięte.

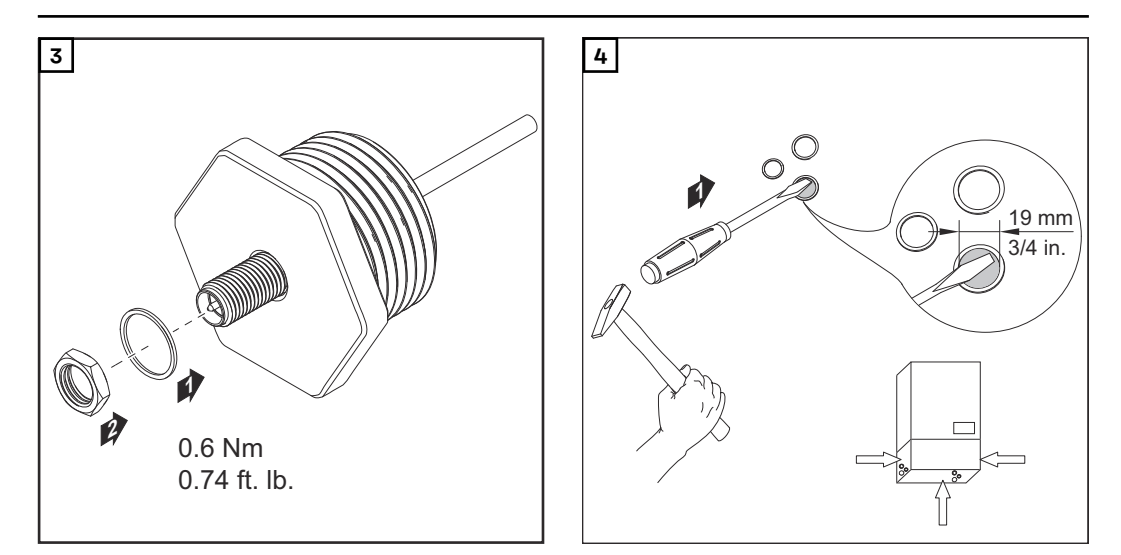

#### WSKAZÓWKA!

Aby zagwarantować szczelność w przypadku montażu dławika anteny w obudowie falownika, pierścień uszczelniający należy zamontować w dławiku anteny.

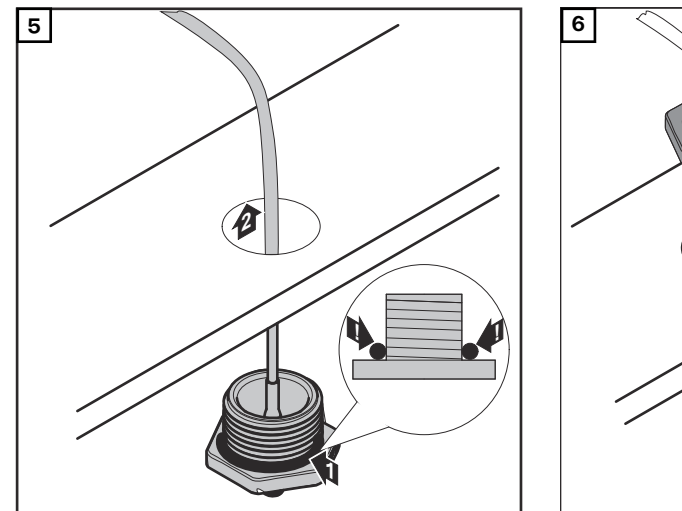

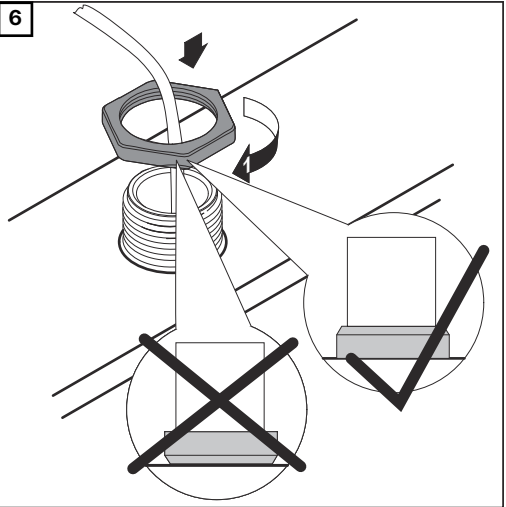

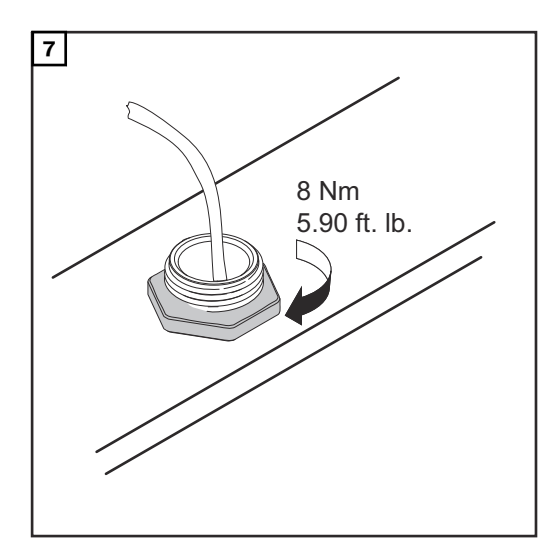

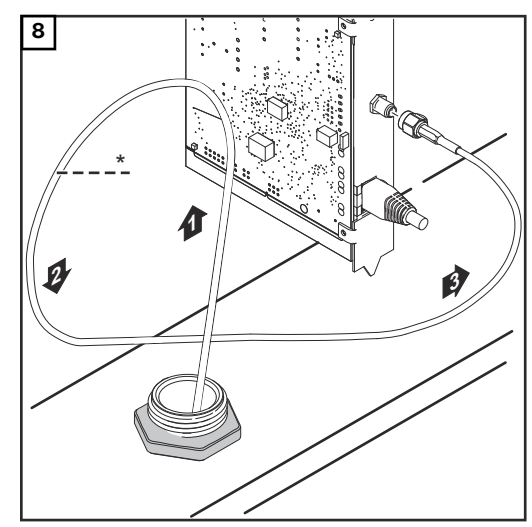

\* promień zgięcia kabla anteny: min. 25,4 mm / 1 in.

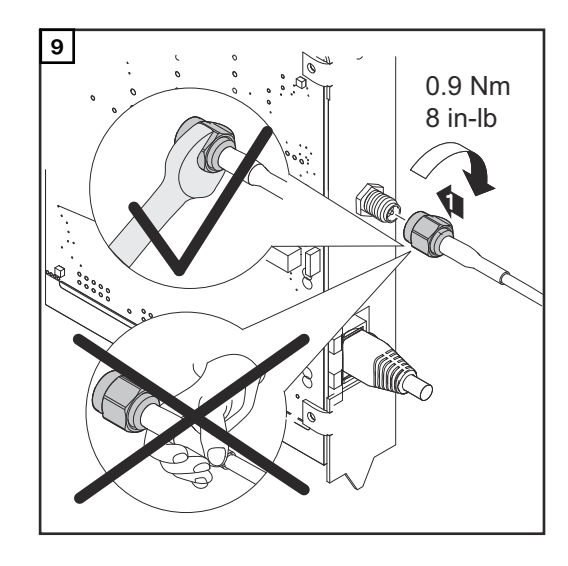

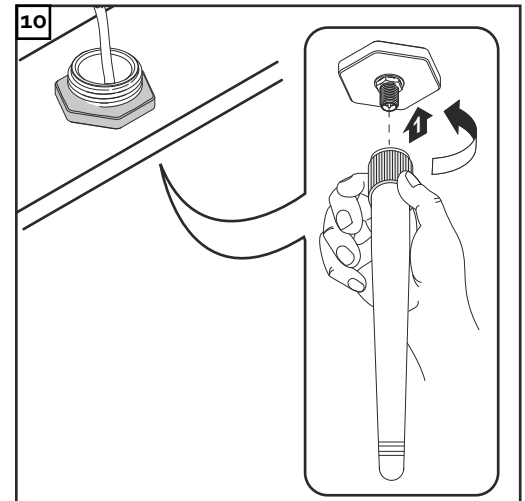

## Instalacja urządzenia "Fronius Datamanager" w sieci "Fronius Šolar Net"

Instalacja falownika wyposażonego w urządzenie "Fronius Datamanager" w sieci "Fronius Solar Net"

#### **⚠** OSTROŻNIE!

Niebezpieczeństwo powstania poważnych strat materialnych w odniesieniu do podzespołu DATCOM lub komputera PC / laptopa wskutek nieprawidłowego podłączenia kabla sieci Ethernet lub sieci "Solar Net" do urządzenia "Fronius Datamanager".

- Kabel sieci Ethernet należy podłączać wyłącznie do przyłącza "LAN" (oznakowanego niebieskim kolorem).
- Kabel sieci "Solar Net" należy podłączać wyłącznie do przyłącza "Solar Net IN" (oznakowanego czerwonym kolorem).

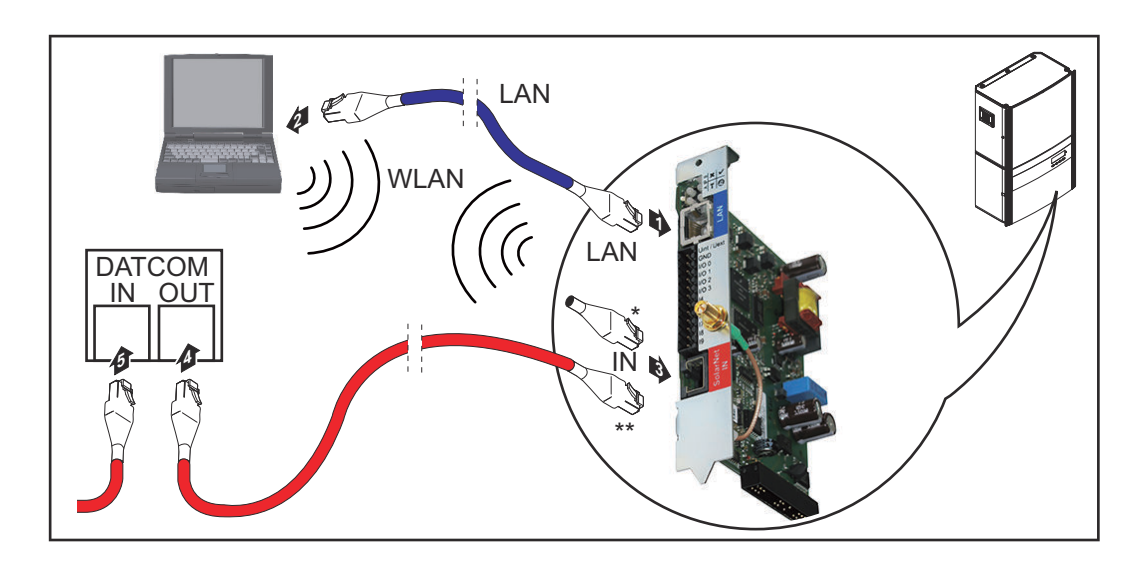

- \* Opornik końcowy, jeżeli tylko jeden falownik wyposażony w urządzenie "Fronius Datamanager" jest połączony w sieci z komputerem PC
- \*\* Kabel sieci "Solar Net", jeżeli falownik wyposażony w urządzenie "Fronius Datamanager" jest połączony w sieci z komputerem PC i podzespołami DATCOM

Kabel sieci Ethernet należy wprowadzić i ułożyć wewnątrz falownika — podobnie jak kabel wymiany danych — zgodnie z informacjami zawartymi w instrukcji obsługi.

- 2 Podłączyć kabel sieci Ethernet do przyłącza "LAN".
- Podłączyć kabel sieci Ethernet do odpowiedniego przyłącza sieciowego w komputerze PC / laptopie.
- Jeżeli tylko jeden falownik, wyposażony w urządzenie "Fronius Datamanager" będzie połączony w sieci z komputerem PC: Podłączyć opornik końcowy do przyłącza "Solar Net IN"

Jeżeli poza falownikiem wyposażonym w urządzenie "Fronius Datamanager" w sieci mają być obecne dalsze podzespoły DATCOM: Podłączyć kabel sieci "Solar Net" do przyłącza "Solar Net IN" urządzenia "Fronius Datamanager"

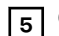

**5** Okablować ze sobą kolejne podzespoły DATCOM.

WAŻNE! Do wolnego przyłącza "IN" ostatniego podzespołu DATCOM należy podłączyć opornik końcowy.

## Okablowanie

| Uczestnik sieci<br>Fronius Solar<br>Net                                               | Falowniki wyposażone<br>nager" lub "Fronius C<br>obudowę lub inne poc<br>"Fronius Solar Net".                                                                                                    | e w urządzenie "Fronius Da<br>Com Card", podzespoły DA<br>dzespoły DATCOM będą da | atamanager", "Fronius Hybridma-<br>TCOM posiadające zewnętrzną<br>alej określane jako uczestnicy sieci |  |
|---------------------------------------------------------------------------------------|----------------------------------------------------------------------------------------------------|-----------------------------------------------------------------------------------|----------------------------------------------------------------------------------------------------|--|
| Okablowanie<br>uczestników sie-<br>ci Fronius Solar<br>Net                            | Połączenie służące do wymiany danych w sieci "Fronius Solar Net" odbywa się za<br>pomocą połączenia 1:1 za pośrednictwem 8-stykowego kabla wymiany danych i<br>wtyczek RJ-45.<br>Całkowita długość przewodów w sieci "Fronius Solar Net Ring" może wynosić<br>maks 1000 m. |                                                                                   |                                                                                                    |  |
| Wymagania do-<br>tyczące kabli wy-<br>miany danych do<br>sieci "Fronius<br>Solar Net" | Do okablowania uczestników sieci "Fronius Solar Net" można stosować wyłącznie<br>ekranowane kable CAT5 (nowe) i CAT5e (stare) zgodne z normą ISO 11801 i<br>EN50173.<br><b>WAŻNE!</b> Nie stosować kabli U/UTP zgodnych z ISO/IEC-11801!                                   |                                                                                   |                                                                                                    |  |
|                                                                                       | Dozwolone kable:<br>- S/STP<br>- F/STP<br>- S/FTP                                                                                                    | - F/FTP<br>- SF/FTP<br>- S/UTP                                                    | - F/UTP<br>- U/FTP<br>- U/STP                                                                          |  |

Ekranowanie musi być zaciśnięte na ekranowanej wtyczce, dozwolonej do zastosowania z CAT5.

Ponieważ żyły w kablach sieci Ethernet także są skręcone, należy zwracać uwagę na prawidłowe przydzielenie skręconych par żył zgodnie z TIA/EIA-568B:

| Styk sieci "Fronius Solar<br>Net" |                 | Nr pary | Kolor    |                                                      |
|-----------------------------------|-----------------|---------|----------|------------------------------------------------------|
| 1                                 | +12 V           | 3       |          | biały z pomarańczowym<br>paskiem                     |
| 2                                 | GND             | 3       | <b>0</b> | pomarańczowy z białym<br>paskiem<br>lub pomarańczowy |
| 3                                 | TX+ IN, RX+ OUT | 2       | 0        | biały z zielonym paskiem                             |
| 4                                 | RX+ IN, TX+ OUT | 1       | 0        | niebieski z białym pa-<br>skiem<br>lub niebieski     |
| 5                                 | RX- IN, TX- OUT | 1       |          | biały z niebieskim pa-<br>skiem                      |
| 6                                 | TX- IN, RX- OUT | 2       |          | zielony z białym paskiem<br>lub zielony              |
| 7                                 | GND             | 4       |          | biały z brązowym pa-<br>skiem                        |

| brązowy z białym p             |    |
|--------------------------------|----|
| 8 +12 V 4 skiem<br>lub brązowy | 3- |

Okablowanie zgodnie z TIA/EIA-568B

- Przestrzegać prawidłowego przyporządkowania żył.
- W przypadku samoczynnego uziemienia (np. w panelach krosowniczych) należy zwracać uwagę, aby ekran był uziemiony tylko po jednej stronie kabla.

Zasadniczo w przypadku okablowania strukturalnego należy przestrzegać niżej podanych norm:

- dla Europy EN50173-1,
- dla świata ISO/IEC 11801:2002,
- dla Ameryki Północnej TIA/EIA 568.

Obowiązują uregulowania dotyczące zastosowania kabli miedzianych.

| Gotowe do użyt- | W firmie Fronius dostępne są następujące, gotowe do użytku kable wymiany da-                                                   |
|-----------------|----------------------------------------------------------------------------------------------------|
| ku kable wymia- | nych:                                                                                                    |
| ny danych       | <ul> <li>kabel CAT5 1 m, 43,0004,2435</li> <li>kabel CAT5 20 m, 43,0004,2434</li> <li>kabel CAT5 60 m, 43,0004,2436</li> </ul> |

Wymienione kable to 8-stykowe kable sieciowe LAN 1:1, ekranowane i skręcone, włącznie z wtyczkami RJ-45.

**WAŻNE!** Kable wymiany danych nie są odporne na działanie promieniowania UV. W przypadku układania ich na wolnym powietrzu należy zapewnić im ochronę przed promieniowaniem słonecznym.

## Instalacja urządzenia "Fronius Datamanager" przegląd

| Pozpioozoństwo             |                                                                                                    |  |  |  |
|----------------------------|----------------------------------------------------------------------------------------------------|--|--|--|
| Bezpieczenstwo             |                                                                                                    |  |  |  |
|                            | Nieprawidłowa obsługa może spowodować poważne obrażenia ciała i straty ma-<br>terialne.<br>Z opisanych funkcji można korzystać dopiero po:<br>▶ dokładnym zapoznaniu się z treścia tej instrukcji obsługi i jej zrozumienju:              |  |  |  |
|                            | przeczytaniu i zrozumieniu treści instrukcji obsługi wszystkich komponentów systemu, w szczególności przepisów dotyczących bezpieczeństwa!                                                                                                |  |  |  |
|                            | Instalacja urządzenia Fronius Datamanager zakłada znajomość wiedzy do-<br>tyczącej technologii sieciowych.                                                                                                    |  |  |  |
| Pierwsze uru-<br>chomienie | 1 Zamontować urządzenie "Fronius Datamanager" w falowniku.                                                                                                    |  |  |  |
|                            | patrz rozdział "Instalacja urządzenia «Fronius Datamanager» w<br>falowniku"                                                                                                    |  |  |  |
|                            | Podłączyć niebieski kabel sieci Ethernet do urządzenia "Fronius Datamana-<br>ger" (przyłącze "LAN").                                                                                                    |  |  |  |
|                            | Podłączyć opornik końcowy do urządzenia "Fronius Datamanager" (przyłącze "Solar Net IN").                                                                                                    |  |  |  |
|                            | 4 Podłączyć niebieski kabel sieci Ethernet do komputera PC / laptopa.                                                                                                    |  |  |  |
|                            | patrz rozdział "Instalacja urządzenia «Fronius Datamanager» w<br>sieci «Fronius Solar Net»"                                                                                                    |  |  |  |
|                            | 5 Wyłączyć sieć WLAN w komputerze PC / laptopie (aby uniknąć konfliktów w sieci).                                                                                                    |  |  |  |
|                            | 6 Dostosować ustawienia sieci w komputerze PC / laptopie do ustawień<br>urządzenia "Fronius Datamanager":<br>opcja "Uzyskaj adres IP automatycznie (DHCP)" musi być aktywna.                                                              |  |  |  |
|                            | 7 Ustawić przełącznik "IP" w urządzeniu "Fronius Datamanager" w pozycji A.                                                                                                    |  |  |  |
|                            | 8 Zamknąć i włączyć falownik.                                                                                                    |  |  |  |
|                            | Po upływie ok. 1 minuty uruchomić w komputerze PC lub laptopie<br>przeglądarkę internetową i wprowadzić następujący adres (serwer web działa<br>w przeglądarce Internet Explorer od wersji 9, Chrome i Firefox):<br>http://169.254.0.180. |  |  |  |
|                            | Zostanie wyświetlony ekran startowy Kreatora uruchamiania.                                                                                                    |  |  |  |

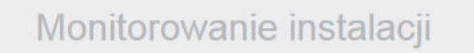

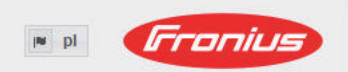

| Serdecznie witamy w Kr<br>Wystarczy wykonać zaledwie kilka czynności, ab<br>monitorowan                          | r <b>eatorze uruchamiania.</b><br>y uzyskać dostęp do możliwości komfortowego<br>ia instalacji.                                                                 |
|----------------------------------------------------------------------------------------------------|----------------------------------------------------------------------------------------------------|
|                                                                                                    |                                                                                                    |
| ASYSTENT PLATFORMY SOLAR WEB                                                                                     | ASYSTENT TECHNIKA                                                                                                    |
| Połącz instalację z platformą Fronius Solar.web<br>i skorzystaj z aplikacji przeznaczonej na telefony komórkowe. | Ustawienia w systemie dotyczące limitów zasilania sieci,<br>funkcji Power-Control i otwartych złączy!<br>! Tylko dla przeszkolonego personelu lub specjalistów! |
|                                                                                                    | Anuluj                                                                                                    |

Asystent Technika jest przeznaczony dla instalatora i zawiera ustawienia zgodne z obowiązującymi normami.

Po uruchomieniu Asystenta Technika należy bezwzględnie zanotować nadane hasło serwisowe. Hasło serwisowe jest wymagane do ustawienia opcji menu "Edytor EVU" i "Liczniki".

Jeżeli nie nastąpi uruchomienie Asystenta Technika, nie zostaną ustawione żadne założenia dotyczące redukcji mocy.

Uruchomienie kreatora platformy "Solar Web" jest obowiązkowe!

10 W razie potrzeby uruchomić Kreatora technicznego i postępować zgodnie z instrukcjami.

11 W razie potrzeby uruchomić kreatora platformy "Fronius Solar Web" i postępować zgodnie z instrukcjami.

Zostanie wyświetlony ekran startowy platformy "Fronius Solar Web" lub

interfejs web urządzenia "Fronius Datamanager".

**WAŻNE!** W celu nawiązania połączenia z urządzeniem "Fronius Datamanager", w każdym urządzeniu końcowym (np. laptopie, tablecie itp.) należy dokonać następujących ustawień:

opcja "Uzyskaj adres IP automatycznie (DHCP)" musi być aktywna.
# Ustanawianie połączenia z urządzeniem "Fronius Datamanager"

### Ustanawianie połączenia z urządzeniem "Fronius Datamanager" za pomocą przeglądarki internetowej

| Informacje<br>ogólne | Połączenie z urządzeniem "Fronius Datamanager" za pomocą przeglądarki inter-<br>netowej jest przydatne przede wszystkim do wywoływania bieżących informacji<br>przez wielu użytkowników komputerów PC podłączonych do jednej sieci LAN (np.<br>w sieciach firmowych, szkołach itp.).                                      |
|----------------------|----------------------------------------------------------------------------------------------------|
|                      | W interfejsie web urządzenia "Fronius Datamanager" można np. odczytać war-<br>tość dochodu dziennego i łącznego albo porównać falowniki.                                                                                                    |
| Warunki              | <ul> <li>połączenie przynajmniej za pośrednictwem technologii LAN lub WLAN;</li> <li>przeglądarka internetowa (np. Microsoft Internet Explorer IE &gt;/= 9.0, Firefox 4, Google Chrome 27.0 itd.);</li> <li>komputer PC / laptop podłączony do tego samego segmentu sieci co urządzenie "Fronius Datamanager";</li> </ul> |
|                      |                                                                                                    |

Ustanawianie połączenia z urządzeniem "Fronius Datamanager" z poziomu przeglądarki internetowej 1 Uruchomić przeglądarkę internetową.

2 W pasku adresu podać adres IP lub nazwę hosta oraz nazwę domeny urządzenia "Fronius Datamanager".

Zostanie wyświetlony interfejs web urządzenia "Fronius Datamanager".

| dm2-ba              |        | 0 ? St 🖂 0 💌 pl | Dane bieżące                                            |
|---------------------|--------|-----------------|---------------------------------------------------------|
|                     |        |                 | Bieżący widok ogó                                       |
| Przegląd instalacji | 100% - |                 |                                                         |
| -                   | 000    |                 | Usługi                                                  |
| Bieżąca             | 8076   |                 | Informacje systeme                                      |
|                     | 80% —  |                 | Diagnostyka sieci<br>Aktualizacja oprogr<br>sprzętowego |
| 19,1 kW             | 70% —  |                 | Wywołanie Kreator                                       |
|                     | 60% —  |                 | 🔅 Ustawienia                                            |
| V V32,52 KVVn       | 50%    |                 |                                                         |
| Zużycie 0 w         |        |                 |                                                         |
| Zasilanie sieci 0 w | 40% —  |                 |                                                         |
|                     | 30%    |                 |                                                         |
| Dzień               | 20% —  |                 |                                                         |
| Energia 32,58 kWh   | 10% —  |                 |                                                         |
| Falownik            |        |                 |                                                         |
| Czujniki            |        |                 |                                                         |
|                     |        |                 |                                                         |

### Ustanawianie połączenia z urządzeniem "Fronius Datamanager" za pomocą sieci Internet i oprogramowania "Solar.web"

| Informacje<br>ogólne                                 | Połączenie z urządzeniem "Fronius Datamanager" za pośrednictwem sieci Inter-<br>net oraz platformy "Fronius Solar.web" umożliwia wywoływanie archiwalnych oraz<br>bieżących danych instalacji fotowoltaicznej z każdego miejsca na kuli ziemskiej.<br>Ponadto możliwe jest udostępnienie gościom wglądu w informacje dotyczące in-<br>stalacji fotowoltaicznej oraz porównanie danych większej liczby instalacji.                                                                                                    |
|------------------------------------------------------|----------------------------------------------------------------------------------------------------|
| Opis funkcji                                         | Urządzenie "Fronius Datamanager" jest połączone z siecią Internet (np. za<br>pośrednictwem routera DSL). Urządzenie "Fronius Datamanager" regularnie lo-<br>guje się do platformy "Fronius Solar.web" i codziennie wysyła zapisywane przez<br>siebie dane.<br>Platforma "Fronius Solar.web" może aktywnie nawiązywać kontakt z urządzeniem<br>"Fronius Datamanager", np. w celu wyświetlenia bieżących danych.                                                                                                    |
| Warunki                                              | <ul> <li>Dostęp do sieci Internet.</li> <li>Przeglądarka internetowa.</li> <li>WAŻNE! Urządzenie "Fronius Datamanager" nie może samodzielnie na-<br/>wiązać połączenia z siecią Internet. W przypadku łącza DSL połączenie z sie-<br/>cią Internet jest nawiązywane przez router.</li> <li>Zarejestrowanie instalacji fotowoltaicznej w platformie "Fronius Solar.web".</li> <li>W celu wywołania bieżących danych w platformie "Fronius Solar.web", w<br/>urządzeniu "Fronius Datamanager" należy zaznaczyć pole "tak" w pozycji<br/>"Wysytanie bieżących danych do platformy Fronius Solar.web".</li> <li>W celu wywołania danych archiwalnych w platformie "Fronius Solar.web".</li> <li>W celu wywołania danych archiwalnych w platformie "Fronius Solar.web".</li> </ul> |
| Wywołanie da-<br>nych z urządze-<br>nia "Fronius Da- | Aby wywołać bieżące i archiwalne dane z urządzenia "Fronius Datamanager" za<br>pomocą platformy "Fronius Solar.web":                                                                                                    |

nia "Fronius Da-<br/>tamanager" za<br/>pomocą sieci In-<br/>ternet i platfor-<br/>my "Fronius So-IUruchomić platformę "Fronius Solar.web": http://www.solarweb.com.<br/>Bliższe informacje dotyczące platformy "Fronius Solar.web" zgodnie z po-<br/>mocą online.

lar.web"

# Dane bieżące, usługi i ustawienia urządzenia "Fronius Datamanager"

### Interfejs web urządzenia "Fronius Datamanager"

Interfejs web urządzenia "Fronius Datamanager" — przegląd W interfejsie web urządzenia "Fronius Datamanager" wyświetlane są następujące dane:

- (1) Bieżący widok porównawczy wszystkich falowników w sieci "Fronius Solar Net Ring"
- (2) Przegląd instalacji: Bieżący/Dzienny/Roczny/Łączny
- (3) Falownik
- (4) Czujniki
- (5) Usługi Informacje systemowe, Diagnostyka sieci, Aktualizacja oprogramowania sprzętowego
- (6) Menu "Ustawienia"
- (7) Dalsze możliwości ustawień

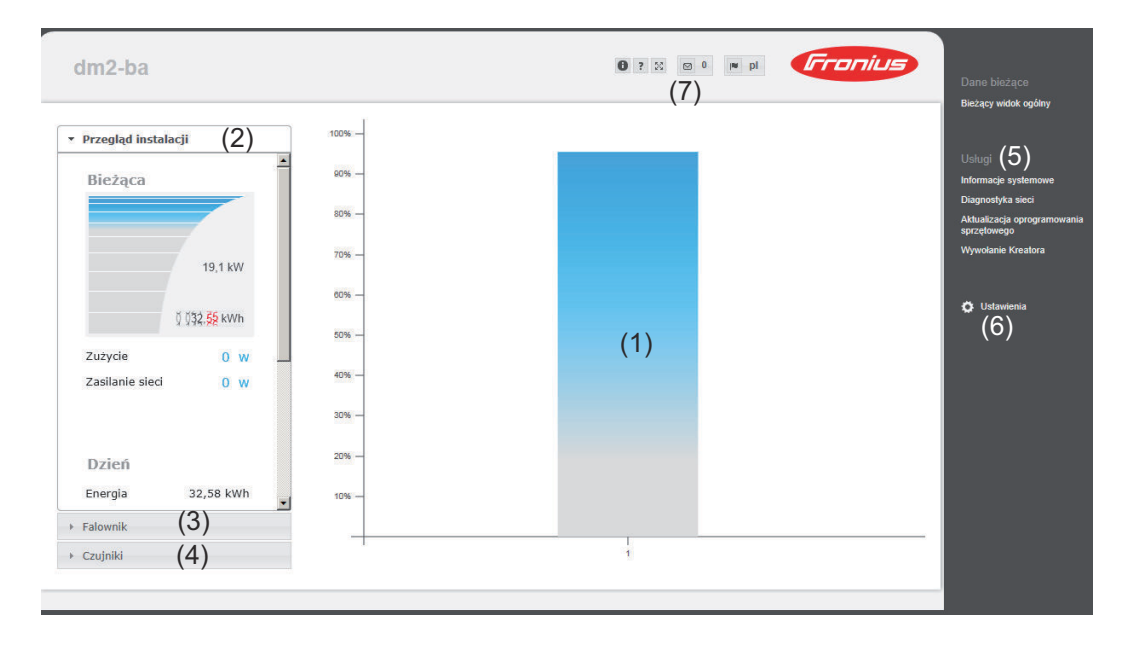

 
 Menu "Ustawienia"
 Po kliknięciu pozycji "Ustawienia" w interfejsie web urządzenia "Fronius Datamanager" otwiera się menu "Ustawienia".

 W menu "Ustawienia"
 W menu "Ustawienia".

W menu "Ustawienia" można skonfigurować urządzenie "Fronius Datamanager".

| INFORMACJE OGÓLNE *              | Ustawianie i wgląd w pozycje menu — informacje<br>ogólne                                                       |
|----------------------------------|----------------------------------------------------------------------------------------------------|
| HASŁA                            |                                                                                                    |
| FALOWNIK                         | Ustanawianie połączenia z urządzeniem "Fronius Da-<br>tamanager"                                               |
| KARTY FRONIUS SENSOR             | 2 Kliknąć pozycję "Ustawienia".                                                                                |
| FRONIUS SOLAR.WEB                | 3 Kliknąć odpowiednią pozycję w menu.                                                                          |
| KOMUNIKATY SERWISOWE             | Wybrana pozycja menu się otworzy.                                                                              |
| SIEĆ                             | Wykonać odpowiednie czynności w danej pozycji me-<br>nu.                                                       |
| EDYTOR OBCIĄŻENIA<br>USŁUGA PUSH | Jeżeli jest dostępny przycisk wykonywania czynności<br>(np. "Zapisz", "Synchronizuj" itp.), należy go kliknąć. |
| MODBUS                           | Nastąpi akceptacja zmienionych danych.                                                                         |
| LICZNIK **                       |                                                                                                    |
| EDYTOR EVU **                    |                                                                                                    |
| Pozucie w menu                   | * wybrana pozycja menu                                                                                         |
| "Ustawienia"                     | ** Pozycje menu "Liczniki" i "Edytor EVU" są chro-<br>nione hasłem serwisowym.                                 |

Pozostałe opcjeW interfejsie web urządzenia "Fronius Datamanager" w prawym górnym obszarze<br/>znajdują się następujące, pozostałe opcje ustawień:

| 0  | Wyświetlanie powiadomień                                                                                                    |
|----|----------------------------------------------------------------------------------------------------|
| 0  | Informacje systemowe:<br>ID rejestratora danych, wersja oprogramowania, wersja sprzętu,<br>połączenie z siecią "Solar Net", połączenie z platformą "Solar.web"         |
| ?  | Pomoc:<br>instrukcja obsługi urządzenia "Fronius Datamanager" w języku nie-<br>mieckim i angielskim                                                                    |
|    | Język:<br>do wyboru wersji językowej (niemieckiej lub angielskiej)                                                                                                    |
|    | Interfejs web urządzenia "Fronius Datamanager" jest wyświetlany albo<br>w języku używanej przeglądarki internetowej albo w języku, który zo-<br>stał ostatnio wybrany. |
| 53 | Poszerzanie zawartości:<br>zakres menu "Dane bieżące / Ustawienia" zostaje rozwinięty                                                                                  |

### Dane bieżące w urządzeniu "Fronius Datamanager"

Bieżący widok porównawczy

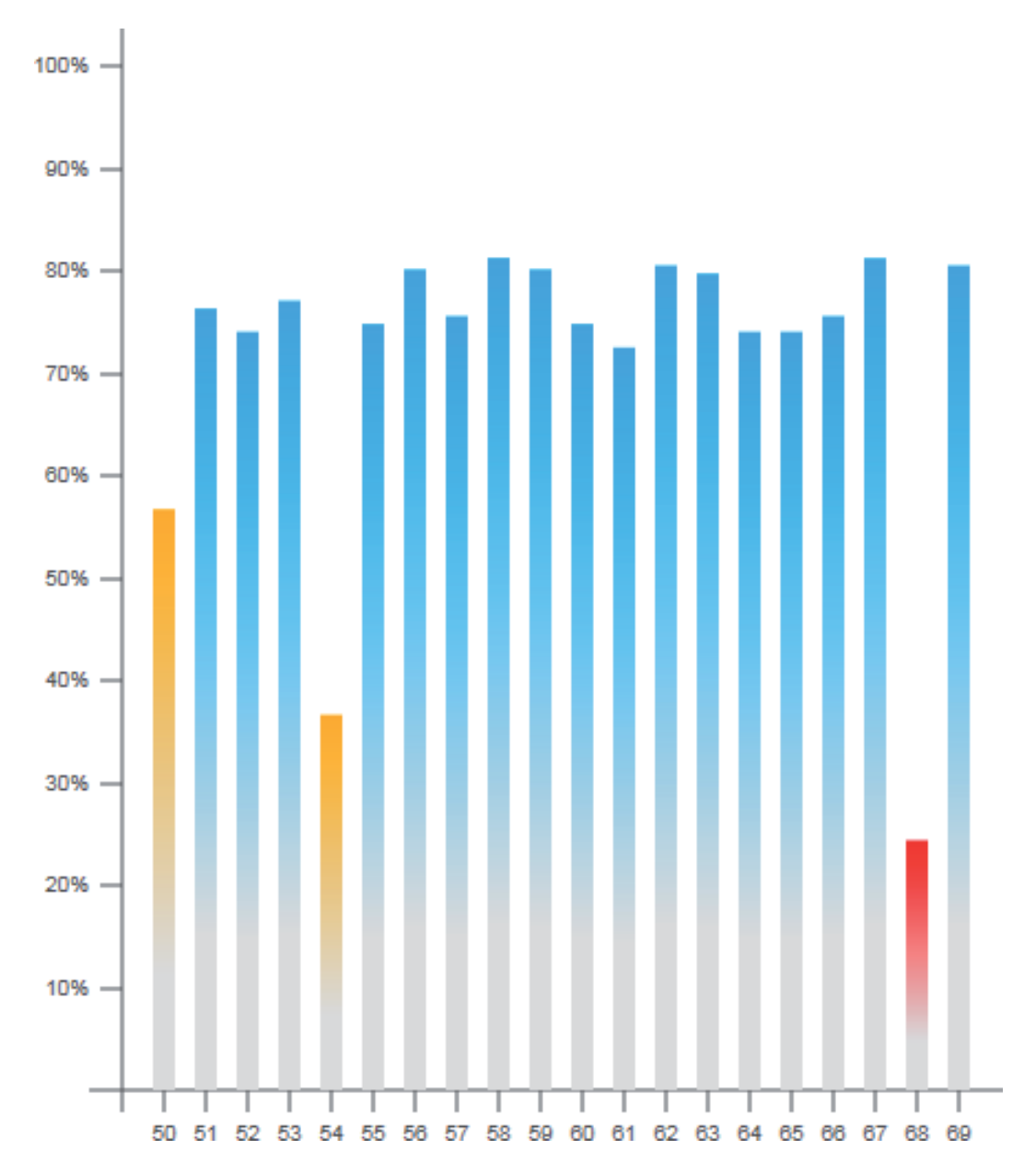

W bieżącym widoku porównawczym prezentowane jest porównanie wielu falowników tej samej instalacji fotowoltaicznej.

Bieżąca moc prądu przemiennego jest przedstawiana jako wartość procentowa mocy modułu solarnego podłączonego do danego falownika, w formie wykresu słupkowego. Każdy falownik jest przedstawiony za pomocą osobnego wykresu słupkowego. Kolory słupków sygnalizują zakresy mocy falowników:

niebieski: moc falownika odpowiada średniej mocy wszystkich falowników; żółty: moc falownika nieznacznie odbiega od średniej mocy wszystkich falowników

(50–90% średniej);

czerwony:

moc falownika znacznie odbiega od średniej mocy wszystkich falowników albo w falowniku wystąpiła usterka (< 50% średniej).

| Bieżąca<br>Bieżąca<br>- bieżące dane dotyczące mocy in-<br>stalacji fotowoltaicznej;<br>- aktywne urządzenia;<br>- energię wyprodukowaną na dzień<br>na rok i łącznie;<br>- dochód dzienny, roczny i łączny; |          |
|----------------------------------------------------------------------------------------------------|----------|
|                                                                                                    | I,       |
| 4269 W       *)       Wartości dotyczące zużycia i zasilania sieci będą wyświetla ne wyłącznie wtedy, gdy w falowniku zostanie skonfigurowa nu lieznik i badzia op przezuła                                  | }-<br>)- |
| Konsumpcja       1727,9 W       prawidłowe dane.         *)       Zasilanie sieciowe 2464,1 W                                                                                                    | C        |
|                                                                                                    |          |
| Dzień                                                                                                    |          |
| Energia 10,24 kWh                                                                                                    |          |
| Dochód 4,81€                                                                                                    |          |
| Rok                                                                                                    |          |
| ► Falownik                                                                                                    |          |
| ► Czujniki                                                                                                    |          |

Widok "Falowni- Widok "Falowniki" ki/Czujniki"

W pozycji "Widok Falowniki" wyświetlane są wszystkie falowniki obecne w systemie.

\*) Kliknięcie danego falownika lub odpowiedniego wykresu słupkowego w widoku porównawczym powoduje wyświetlenie bieżących danych falownika:

Approximation of the second second se

W pozycji "Widok Czujniki" wyświetlane są wszystkie urządzenia "Sensor Card / Box" obecne w systemie.

### Widok "Czujniki"

| ŀ | Przegląd instalacji                                                            |                                   |
|---|--------------------------------------------------------------------------------|-----------------------------------|
| ŀ | Falownik                                                                       |                                   |
| Ŧ | Czujniki                                                                       |                                   |
|   |                                                                                |                                   |
| K | arta czujnika 1                                                                |                                   |
| K | a <mark>rta czujnika 1</mark><br>Temperature 1                                 | 56 °C                             |
| K | a <mark>rta czujnika 1</mark><br>Temperature 1<br>Temperature 2                | 56 °C<br>28 °C                    |
| K | a <mark>rta czujnika 1</mark><br>Temperature 1<br>Temperature 2<br>Irradiation | 56 °C<br>28 °C<br>0 W/m²          |
| K | arta czujnika 1<br>Temperature 1<br>Temperature 2<br>Irradiation<br>Digital 1  | 56 °C<br>28 °C<br>0 W/m²<br>0 m/s |

### Usługi — Informacje systemowe

| Te <del>l</del>       | Informacje systemowe                                                                                                    |
|-----------------------|----------------------------------------------------------------------------------------------------|
| ID Dataloggera        | 240 42435                                                                                                    |
| Wersja płyty          | 2.4A                                                                                                    |
| Wersja oprogramowania | 3.3.5-22                                                                                                    |
| Czas systemowy        | Oct 21 2014, 12:59:26 CEST                                                                                                    |
| Czas sprawności       | 4 d, 0 h, 41 min, 31 sec.                                                                                                    |
| Agent użytkownika     | Mozilla/5.0 (compatible; MSIE 9.0; Windows NT 6.1; WOW64; Trident/5.0; SLCC2; .NET<br>CLR 2.0.50727; .NET CLR 3.5.30729; .NET CLR 3.0.30729; Media Center PC 6.0;<br>.NET4.0C; .NET4.0E) |
| Brama                 |                                                                                                    |
| Serwer DNS            |                                                                                                    |
| Stany LED             | 🗸 🗙 🐵 🏋                                                                                                    |
|                       | Interfejs LAN                                                                                                    |
| Adres IP              |                                                                                                    |
| Maska podsieci        | 255.255.255.0                                                                                                    |
| Adres MAC             | 00:03:AC:01:BF:49                                                                                                    |
|                       | Interfejs WLAN                                                                                                    |
| Adres IP              |                                                                                                    |
| Maska podsieci        |                                                                                                    |
| Adres MAC             | 00:06:C6:41:27:D3                                                                                                    |
|                       | GPIO                                                                                                    |
| IO-Name               | I/O0 I/O1 I/O2 I/O3 I4 I5 I6 I7 I8 I9                                                                                                    |
| IO-Direction          | OUT OUT IN IN IN IN IN IN IN                                                                                                    |
| IO-State              | off off off off off off off off                                                                                                    |

Wskazówka: Niniejsze urządzenie zawiera oprogramowanie Open Source. Aby uzyskać szczegółowe informacje dotyczące zastosowanego oprogramowania i prośby o udostępnienie kodów źródłowych oprogramowania, należy skontaktować się z działem wsparcia technicznego firmy Fronius.

Restart Dataloggera (1)

Przywracanie ustawień fabrycznych (2)

wszystkie ustawienia poza sieciowymi

C wszystkie ustawienia

- (1) Przycisk "Restart Dataloggera"
- do ponownego uruchomienia urządzenia "Fronius Datamanager"
- (2) Przycisk "Przywróć ustawienia fabryczne"
- (3) Opcja "wszystkie ustawienia poza sieciowymi" do przywracania ustawień fabrycznych w urządzeniu "Fronius Datamanager".

Ustawienia sieci oraz wszystkie pozycje zabezpieczone przez użytkownika serwisowego (Edytor EVU, ustawienia liczników i hasło serwisowe) pozostają bez zmian.

(4) Opcja "wszystkie ustawienia" do przywrócenia ustawień urządzenia "Fronius Datamanager" i ustawień sieci do stanu fabrycznego. Wszystkie pozycje zabezpieczone przez użytkownika serwisowego (Edytor EVU, ustawienia liczników i hasło serwisowe) pozostają bez zmian.

WAŻNE! Jeżeli w urządzeniu "Fronius Datamanager" zostaną przywrócone ustawienia fabryczne, należy skontrolować ustawienia daty i czasu.

ΡL

Diagnostyka sie-W pozycji "Usługi/Diagnostyka sieci" dostępne są funkcje, które służą do diagnoci styki i usuwania problemów z siecią. Można tu wydać polecenia "ping" i "traceroute".

| Host: solarweb.fronius.com (1) | ping | traceroute |
|--------------------------------|------|------------|
|                                | (2)  | (3)        |
|                                |      |            |
|                                |      |            |
|                                |      |            |
|                                |      |            |
|                                |      |            |
|                                |      |            |
|                                |      |            |
|                                |      |            |
|                                |      |            |
|                                |      | -          |
| Clear Screen                   |      |            |

#### Polecenie "ping"

za pomocą polecenia "ping" można sprawdzić, czy "host" jest dostępny i ile czasu zajmuje transmisja danych.

Wysyłanie polecenia "ping":

W polu "Host": (1) Podać nazwę hosta lub adres IP. 1

2 Kliknąć przycisk "ping" (2).

- Polecenie "ping" zostanie wysłane. -
- Zostaną wyświetlone uzyskane dane.

#### Polecenie "traceroute"

za pomocą polecenia "traceroute" można sprawdzić, przez jakie punkty pośrednie dane są przesyłane do "hosta".

Wysyłanie polecenia "traceroute":

**1** W polu "Host": (1) Podać nazwę hosta lub adres IP.

2 Kliknąć przycisk "traceroute" (3).

- Polecenie "traceroute" zostanie wysłane. -
- Zostaną wyświetlone uzyskane dane. \_

### Usługi — Aktualizacja oprogramowania sprzętowego

#### Informacje ogólne

Po wybraniu pozycji "Usługi / Aktualizacja oprogramowania sprzętowego" można zaktualizować oprogramowanie sprzętowe urządzenia "Fronius Datamanager". Aktualizacji oprogramowania sprzętowego można dokonać za pośrednictwem sieci LAN lub sieci Internet.

| \ktualizacia oprogram                                                                             |                                                                                                    |                    |              |
|---------------------------------------------------------------------------------------------------|----------------------------------------------------------------------------------------------------|--------------------|--------------|
| ntualizacja oprografi                                                                             | iowania sprzętowego                                                                                                    | $\checkmark$       | ×            |
|                                                                                                   |                                                                                                    | (7)                | (8)          |
| Konfiguracja                                                                                      |                                                                                                    |                    |              |
| <ol> <li>I) I automatycznie sprawdzaj dostę</li> <li>I użyj serwera proxy do aktualiza</li> </ol> | prość aktualizacji sprawdź teraz (2)<br>acji za pośrednictwem sieci Internet                                                                                                    |                    |              |
| Wykonaj                                                                                           |                                                                                                    |                    |              |
| (4)      Aktualizacja za pośrednictwe                                                             | m sieci Internet <sup>C</sup> Aktualizacja za pośrednictwem sieci LAN                                                                                                    |                    |              |
| Wykonaj aktualizację (6)                                                                          |                                                                                                    |                    |              |
|                                                                                                   |                                                                                                    |                    |              |
| (1)                                                                                               | automatycznie sprawdzaj dostępność aktua                                                                                                    | alizacji           |              |
| (2)                                                                                               | Przycisk "Sprawdź teraz" (ręczne wyszukiw                                                                                                    | anie aktuali:      | zacji)       |
| (3)                                                                                               | użyj serwera proxy do aktualizacji za pośrec                                                                                                    | dnictwem sie       | eci Internet |
| (3)                                                                                               | vżyj serwera proxy do aktualizacji za pośrednictwem sieci Internet                                                                                                    |                    |              |
| (3a)                                                                                              | Serwer proxy: http://                                                                                                    |                    |              |
| (3b)                                                                                              | Port: 8080                                                                                                    |                    |              |
| (3c)                                                                                              | Użytkownik:                                                                                                    |                    |              |
| (3d)                                                                                              | Hasło:                                                                                                    |                    |              |
|                                                                                                   |                                                                                                    |                    |              |
| (3a)                                                                                              | Pole do wprowadzania adresu serwera prox                                                                                                    | У                  |              |
| (3b)                                                                                              | Pole do wprowadzania numeru portu                                                                                                    |                    |              |
| (3c)                                                                                              | Pole do wprowadzania nazwy użytkownika                                                                                                    |                    |              |
| (3d)                                                                                              | Pole do wprowadzania hasła                                                                                                    |                    |              |
| (,)                                                                                               | Aktualizacia za pośrednictwem sięci Intern                                                                                                    |                    |              |
| (4)                                                                                               | / incourse of a poor our not worth or or incorn                                                                                                    | et                 |              |
| (4)                                                                                               | Aktualizacja za pośrednictwem sieci LAN                                                                                                    | et                 |              |
| (4)<br>(5)<br>Aktua                                                                               | Aktualizacja za pośrednictwem sieci LAN                                                                                                    | et<br>em sieci LAN |              |
| (4)<br>(5)<br>Aktua                                                                               | Aktualizacja za pośrednictwom sieci LAN                                                                                                    | et<br>em sieci LAN |              |
| (4)<br>(5)<br>Aktua<br>(5a)<br>Adres                                                              | Aktualizacja za pośrednictwem sieci LAN  Ilizacja za pośrednictwem sieci Internet (  Aktualizacja za pośrednictwem (5)  IP komputera użytkownika:                                                                                  | et<br>em sieci LAN |              |
| (4)<br>(5)<br>Aktua<br>(5a)<br>(5a)                                                               | Aktualizacja za pośrednictwem sieci LAN  Ilizacja za pośrednictwem sieci Internet (  Aktualizacja za pośrednictwem (5)  IP komputera użytkownika:  Pole do wprowadzania adresu IP                                                  | et<br>em sieci LAN |              |
| (4)<br>(5)<br>Aktua<br>(5a)<br>(5a)<br>(6)                                                        | Aktualizacja za pośrednictwem sieci LAN<br>Ilizacja za pośrednictwem sieci Internet (* Aktualizacja za pośrednictwe<br>(5)<br>IP komputera użytkownika:                                                                            | et<br>em sieci LAN |              |
| (4)<br>(5)<br>Aktua<br>(5a)<br>Adres<br>(5a)<br>(6)                                               | Aktualizacja za pośrednictwem sieci LAN<br>lizacja za pośrednictwem sieci Internet (6 Aktualizacja za pośrednictwe<br>(5)<br>IP komputera użytkownika:                                                                             | et<br>em sieci LAN |              |
| (4)<br>(5)<br>Aktua<br>(5a)<br>Adres<br>(5a)<br>(6)<br>(7)                                        | Aktualizacja za pośrednictwom sieci LAN<br>lizacja za pośrednictwem sieci Internet<br>(5)<br>Pole do wprowadzania adresu IP<br>Przycisk "Wykonaj aktualizację"<br>rozpoczynający proces aktualizacji<br>Przycisk "Zastosuj/zapisz" | et<br>em sieci LAN |              |

#### Automatyczne sprawdzanie dostępności aktualizacji

WAŻNE! Aby skorzystać z opcji automatycznego wyszukiwania aktualizacji, konieczne jest połączenie z siecią Internet.

Jeżeli jest zaznaczona opcja "automatycznie sprawdzaj dostępność aktualizacji" (1), urządzenie "Fronius Datamanager" raz dziennie będzie automatycznie sprawdzać dostępność aktualizacji oprogramowania. Jeżeli są dostępne nowe aktualizacje oprogramowania, będą one wyświetlane jako wiadomości obok pozostałych możliwości ustawień interfejsu web urządzenia "Fronius Datamanager".

Aktualizacja oprogramowania sprzętowego

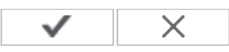

Konfiguracja

(1) 🗹 automatycznie sprawdzaj dostępność aktualizacji 🛛 sprawdź teraz 📗

Ręczne spraw-Jeżeli opcja "automatycznie sprawdzaj dostępność aktualizacji" jest nieaktywna, nie będzie automatycznie sprawdzana dostępność aktualizacji. dostępności ak-

> Aby ręcznie sprawdzić dostępność aktualizacji, należy nacisnąć przycisk "sprawdź teraz" (2).

Aktualizacja oprogramowania sprzętowego

| $\checkmark$ | × |
|--------------|---|
|--------------|---|

Konfiguracja

dzanie

tualizacji

automatycznie sprawdzaj dostępność aktualizacji sprawdź teraz (2)

Aktualizacja 1 W przeglądarce internetowej otworzyć interfejs web urządzenia "Fronius Daoprogramowania tamanager". sprzętowego za Z menu "Usługi" wybrać opcję "Aktualizacja oprogramowania sprzętowego". pośrednictwem Wybrać "Aktualizacja za pośrednictwem sieci Internet". 3 sieci Internet Kliknąć przycisk "Wykonaj aktualizację". 4

| Podczas aktualizacji nie może dojść do przerwy w zasilaniu!<br>Podczas aktualizacji interfejs web oraz połączenia z Solar.access/Solar.web nie będą dostępne.<br>Podczas aktualizacji dioda Power miga czerwonym światłem.<br>Po pomyślnej aktualizacji dioda ponownie zacznie świecić ciągłym zielonym światłem lub, w przypadku wystąpienia błędu,<br>światłem czerwonym.<br>Po udanej aktualizacji należy opróżnić pamięć podręczną przeglądarki internetowej, aby uniknąć błędów wyświetlania!<br>Aktualizacja za pośrednictwem sieci Internet:<br>Upewnić sie, że Datalogger dysponuje aktywnym połączeniem internetowym. | Aktualizacja mo        | oże potrwać kilka minut.                                                                                 |
|----------------------------------------------------------------------------------------------------|------------------------|----------------------------------------------------------------------------------------------------|
| Podczas aktualizacji interfejs web oraz połączenia z Solar.access/Solar.web nie będą dostępne.<br>Podczas aktualizacji dioda Power miga czerwonym światłem.<br>Po pomyślnej aktualizacji dioda ponownie zacznie świecić ciągłym zielonym światłem lub, w przypadku wystąpienia błędu,<br>światłem czerwonym.<br>Po udanej aktualizacji należy opróżnić pamięć podręczną przeglądarki internetowej, aby uniknąć błędów wyświetlania!<br><u>Aktualizacja za pośrednictwem sieci Internet:</u><br>Upewnić się, że Datalogger dysponuje aktywnym połączeniem internetowym.                                                         | Podczas aktu           | alizacji nie może dojść do przerwy w zasilaniu!                                                          |
| Podczas aktualizacji dioda Power miga czerwonym światłem.<br>Po pomyślnej aktualizacji dioda ponownie zacznie świecić ciągłym zielonym światłem lub, w przypadku wystąpienia błędu,<br>światłem czerwonym.<br>Po udanej aktualizacji należy opróżnić pamięć podręczną przeglądarki internetowej, aby uniknąć błędów wyświetlania!<br><u>Aktualizacja za pośrednictwem sieci Internet:</u><br>Upewnić sie, że Datalogger dysponuje aktywnym połączeniem internetowym.                                                                                                    | Podczas aktual         | zacji interfejs web oraz połączenia z Solar.access/Solar.web nie będą dostępne.                          |
| Po pomyślnej aktualizacji dioda ponownie zacznie świecić ciągłym zielonym światłem lub, w przypadku wystąpienia błędu,<br>światłem czerwonym.<br>Po udanej aktualizacji należy opróżnić pamięć podręczną przeglądarki internetowej, aby uniknąć błędów wyświetlania!<br><u>Aktualizacja za pośrednictwem sieci Internet:</u><br>Upewnić się, że Datalogger dysponuje aktywnym połączeniem internetowym.                                                                                                    | Podczas aktual         | izacji dioda Power miga czerwonym światłem.                                                              |
| światłem czerwonym.<br>Po udanej aktualizacji należy opróżnić pamięć podręczną przeglądarki internetowej, aby uniknąć błędów wyświetlania!<br><u>Aktualizacja za pośrednictwem sieci Internet:</u><br>Upewnić sie, że Datalogger dysponuje aktywnym połączeniem internetowym.                                                                                                    | Po pomyślnej a         | ktualizacji dioda ponownie zacznie świecić ciągłym zielonym światłem lub, w przypadku wystąpienia błędu, |
| Po udanej aktualizacji należy opróżnić pamięć podręczną przeglądarki internetowej, aby uniknąć błędów wyświetlania!<br><u>Aktualizacja za pośrednictwem sieci Internet:</u><br>Upewnić sie, że Datalogger dysponuje aktywnym połączeniem internetowym.                                                                                                    | światłem czerw         | onym.                                                                                                    |
| <u>Aktualizacja za pośrednictwem sieci Internet:</u><br>Upewnić sie, że Datalogger dysponuje aktywnym połączeniem internetowym.                                                                                                    | Po udanej aktu         | alizacji należy opróżnić pamięć podręczną przeglądarki internetowej, aby uniknąć błędów wyświetlania!    |
| Upewnić sie, że Datalogger dysponuje aktywnym połączeniem internetowym.                                                                                                    | <u>Aktualizacja za</u> | pośrednictwem sieci Internet:                                                                            |
|                                                                                                    | Upewnić się, że        | Datalogger dysponuje aktywnym połączeniem internetowym.                                                  |
|                                                                                                    |                        | Tak                                                                                                    |
| Tak                                                                                                    |                        |                                                                                                    |

5 Kliknąć przycisk "Tak".

Rozpocznie się aktualizacja, postęp aktualizacji będzie widoczny w postaci paska i wartości procentowej.

6 Po pomyślnej aktualizacji kliknąć przycisk "Zastosuj/Zapisz".

Jeżeli połączenie z serwerem się nie powiedzie:

- Na czas aktualizacji wyłączyć zaporę firewall.
- Ponowić aktualizację.

**WAŻNE!** Jeżeli połączenie internetowe jest nawiązywane za pośrednictwem serwera proxy:

- Opcja "użyj serwera proxy podczas aktualizacji" musi być aktywna.
- Należy wprowadzić żądane dane.

| Aktualizacja                                 | 1 Należy nawiązać połączenie między komputerem PC / laptopem a urządze-                                         |
|----------------------------------------------|----------------------------------------------------------------------------------------------------|
| oprogramowania                               | niem "Fronius Datamanager" za pośrednictwem sieci LAN.                                                          |
| sprzętowego za<br>pośrednictwem<br>sieci LAN | Pobrać aktualną wersję oprogramowania sprzętowego ze strony internetowej firmy Fronius.                         |
| SIECILAN                                     | 3 Uruchomić pobrany plik z aktualizacją na komputerze PC / laptopie.                                            |
|                                              | Zostanie uruchomiony serwer sieciowy, z którego urządzenie "Fronius Data-<br>manager" pobierze niezbędne pliki. |
|                                              | 4 W przeglądarce internetowej otworzyć interfejs web urządzenia "Fronius Da-<br>tamanager".                     |
|                                              | 5 Wybrać z menu "Ustawienia" opcję "Aktualizacja oprogramowania sprzętowe-<br>go".                              |
|                                              | 6 Wybrać "Aktualizacja za pośrednictwem sieci LAN".                                                             |
|                                              | 7 Wprowadzić adres IP komputera PC / laptopa.                                                                   |
|                                              | 8 Kliknąć przycisk "Wykonaj aktualizację".                                                                      |

#### Zostanie wyświetlone pytanie bezpieczeństwa dotyczące aktualizacji.

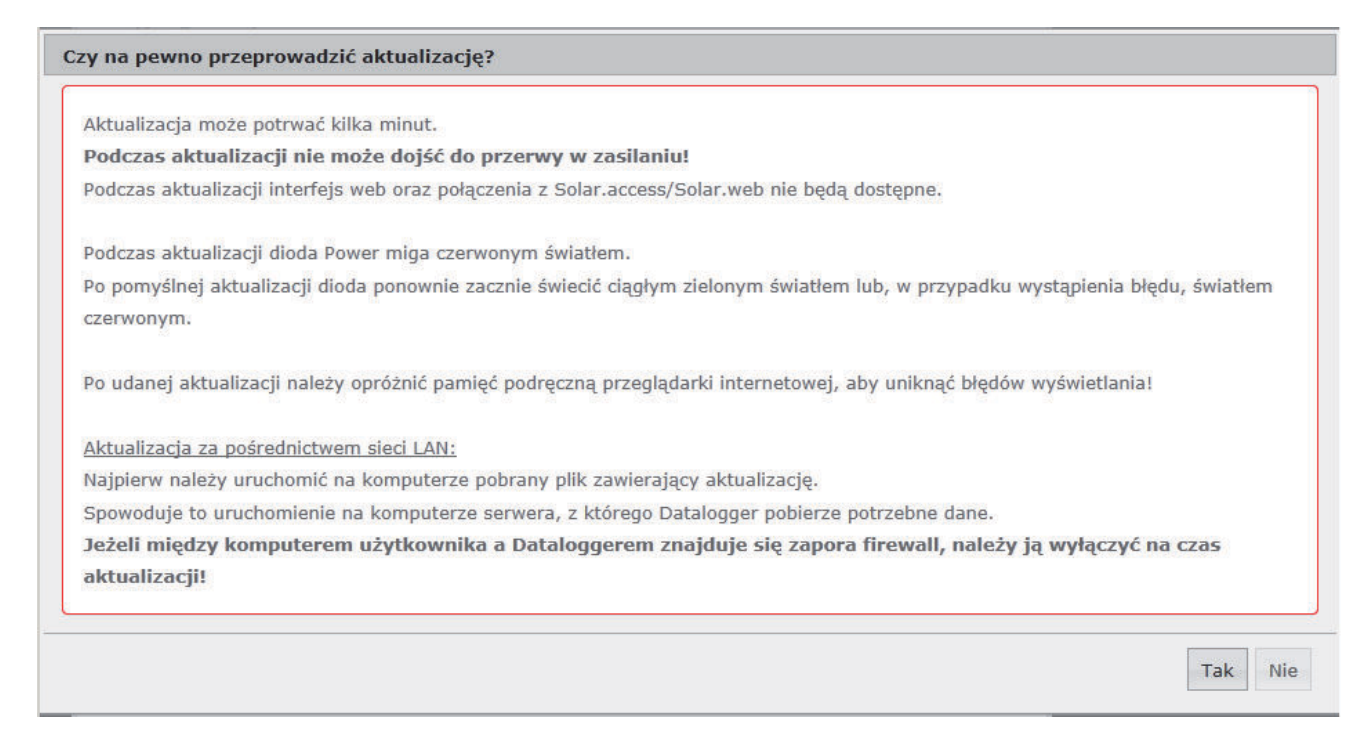

9 Kliknąć przycisk "Tak".

Rozpocznie się aktualizacja, postęp aktualizacji będzie widoczny w postaci paska i wartości procentowej.

10 Po pomyślnej aktualizacji kliknąć przycisk "Zastosuj/Zapisz".

Aktualizacja zostanie zakończona, gdy dioda "Zasilanie" ponownie zaświeci zielonym światłem.

Jeżeli połączenie z serwerem się nie powiedzie:

- Na czas aktualizacji wyłączyć zaporę firewall.
- Ponowić aktualizację.

### Wywołanie Kreatora usług

Wywołanie Kreatora W pozycji "Wywołaj kreatora" można ponownie wywołać i uruchomić Kreatora uruchomienia.

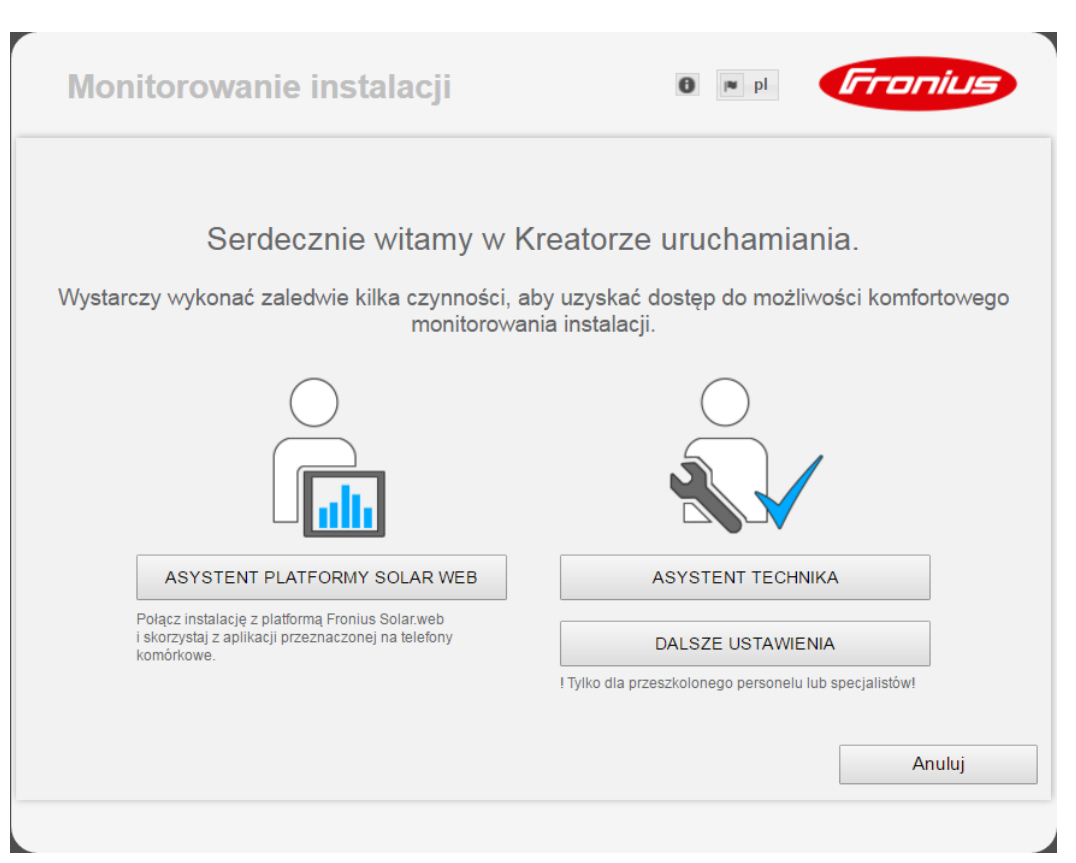

### ASYSTENT PLATFORMY SOLAR.WEB

do połączenia instalacji z platformą Fronius Solar.web i aplikacją Fronius na urządzenia mobilne

#### ASYSTENT TECHNIKA (tylko dla przeszkolonych pracowników lub specjalistów)

do wprowadzania ustawień systemu

**DALSZE USTAWIENIA** (tylko dla przeszkolonych pracowników lub specjalistów) tutaj dostępne są wszystkie możliwości konfiguracji modułu monitorowania instalacji firmy Fronius. Przycisk **"ASYSTENT PLATFORMY SOLAR.WEB**" powoduje przejście do poprzedniego ekranu.

### Ustawienia — Informacje ogólne

### Informacje ogólne

### Informacje ogólne

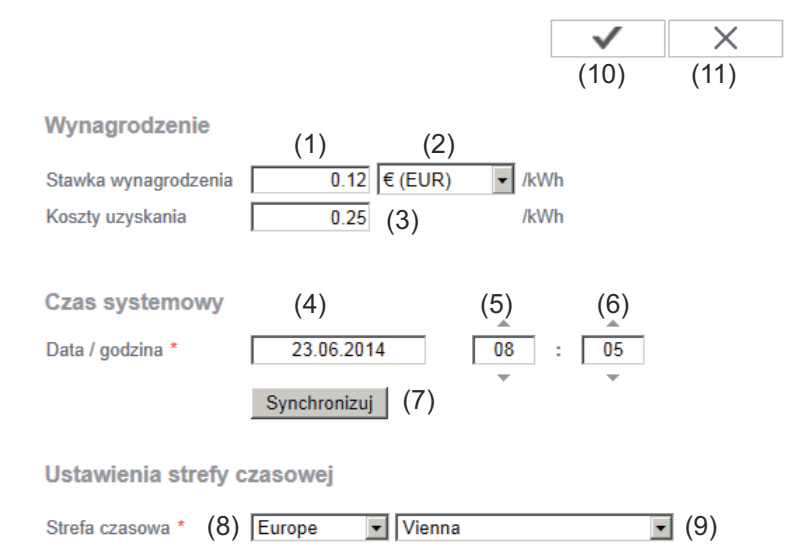

W pozycji "Wynagrodzenie" można wprowadzić stawkę rozliczeniową za kWh (1), walutę (2) i koszty uzyskania za kWh (3) w celu obliczenia dochodu. Dochód będzie wyświetlany w bieżącym widoku ogólnym.

W pozycji "Czas systemowy" można wprowadzić datę (4), godzinę (5) i minuty (6). Kliknięcie przycisku "Synchronizuj" (7) powoduje dostosowanie czasu wyświetlanego w polach wprowadzania interfejsu web urządzenia "Fronius Datamanager" do czasu systemu komputerowego.

Aby zaakceptować czas, należy kliknąć przycisk "Zastosuj/zapisz" (10).

W pozycji "Ustawienia strefy czasowej" można ustawić region (8) i miejscowość (9) dla danej strefy czasowej.

- (10) Przycisk "Zastosuj/zapisz"
- (11) Przycisk "Anuluj / odrzuć wprowadzone dane"
- \* Wprowadzenie danych do pól oznaczonych "\*" jest obowiązkowe.

### Ustawienia — Hasła

| Informacje<br>ogólne | Ustawienie haseł pozwala regulować dostęp do urządzenia "Fronius Datamana-<br>ger".<br>Dostępne są 3 różne typy haseł:<br>- hasło administratora,<br>- hasło serwisowe,<br>- hasło użytkownika. |  |
|----------------------|----------------------------------------------------------------------------------------------------|--|
| Hasła                | Hasła (4)                                                                                                    |  |
|                      | Azwa użytkownika service (2)     Stare hasło *     Hasło *     Powtórzyć hasło *                                                                                                    |  |

(3)

### (1) Hasło administratora, nazwa użytkownika = admin

Hasło administratora ustawione podczas uruchamiania daje użytkownikowi uprawnienia do odczytu i ustawiania parametrów urządzenia "Fronius Datamanager". Użytkownik może użyć opcji "Ustawienia" i konfigurować dowolne ustawienia z wyjątkiem edytora EVU i ustawień liczników.

W przypadku nadania hasła administratora, użytkownik, jeżeli chce użyć opcji "Ustawienia" urządzenia "Fronius Datamanager", musi podać nazwę użytkownika oraz hasło.

(2) Hasło serwisowe, nazwa użytkownika = service

Hasło serwisowe jest zwykle nadawane w Kreatorze uruchamiania przez techników serwisowych lub instalatorów instalacji i zapewnia dostęp do parametrów charakterystycznych dla danej instalacji. Podanie hasła serwisowego jest konieczne w przypadku dokonania ustawień liczników i edytora EVU. Dopóki nie ma nadanego hasła serwisowego, nie ma możliwości dostępu do pozycji menu "Liczniki" i "Edytor EVU".

### (3) Po uaktywnieniu pola wyboru wyświetlane jest hasło użytkownika, nazwa użytkownika = user.

| Zabezpieczenie lokalnych stron instalacji. Dzięki temu dane instalacji będą dostępne tylko dla u | ıpoważnionycl | n osób. |
|--------------------------------------------------------------------------------------------------|---------------|---------|
| (3)                                                                                              | $\checkmark$  | (4)     |
| Nazwa użytkownika user                                                                           |               | _       |
| Hasło *                                                                                          |               |         |
| Powtórzyć hasło *                                                                                |               |         |

Jeżeli zostanie nadane hasło użytkownika, użytkownik otrzyma tylko prawo do odczytu danych w urządzeniu "Fronius Datamanager". Użytkownik nie może otworzyć pozycji menu "Ustawienia".

W przypadku nadania hasła użytkownika, użytkownik przy każdym połączeniu z urządzeniem "Fronius Datamanager" musi podać nazwę użytkownika i hasło.

(Przycisk "Zastosuj/zapisz" 4 )

### Ustawienia — Falowniki

### W Falownik

| Nazwa ir  | nstalacii * date | (1)            |                    | (8) | $\checkmark$         | ×          | (9) |
|-----------|------------------|----------------|--------------------|-----|----------------------|------------|-----|
| Nr        | widoczny         | Typ urządzenia | Nazwa urządzenia   | (7) | ustaw wszy<br>PV[Wp] | stkie<br>G |     |
| <b>10</b> | (3)              | IG 30 Dummy    | * IG 30 Dummy (10) |     | * 2800               |            |     |

W pozycji "Falowniki" określa się ustawienia widoku porównawczego.

- (1) Pole do podania nazwy instalacji\*
- (2) Numer falownika w sieci Fronius Solar Net
- (3) Jeżeli pole wyboru jest zaznaczone, falownik jest wyświetlany w widoku porównawczym
- (4) Wyświetlanie typu urządzenia
- (5) Pole do podania nazwy urządzenia\*
- (6) Pole do podania mocy modułu solarnego w W\*
- (7) Przycisk "ustaw wszystkie"
- (8) Przycisk "Zastosuj/zapisz"
- (9) Przycisk "Anuluj / odrzuć wprowadzone dane"
- \* Wprowadzenie danych do pól oznaczonych "\*" jest obowiązkowe.

### Ustawienia — urządzenia "Fronius Sensor Card"

Urządzenia "Sensor Card" Karty Fronius Sensor Card

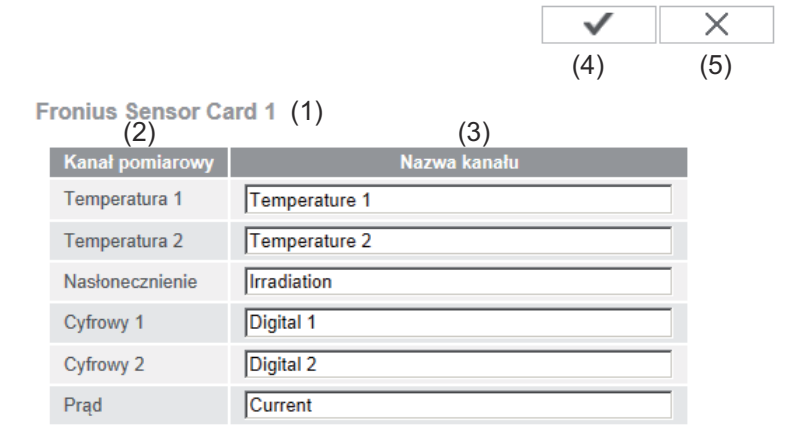

W opcji "Sensor Cards" do każdej wartości urządzenia "Sensor Card / Box" można przyporządkować nazwę kanału (np.: "Prędkość wiatru").

- (1) Wyświetlane urządzenie "Sensor Card"
- (2) Wyświetlany kanał pomiarowy
- (3) Pole do nadania nazwy kanału
- (4) Przycisk "Zastosuj/zapisz"
- (5) Przycisk "Anuluj / odrzuć wprowadzone dane"

### Ustawienia — platforma "Fronius Solar.web"

**Solar.web** Po wybraniu pozycji menu "Solar.web" urządzenie "Fronius Datamanager" może nawiązać bezpośrednie połączenie z platformą "Fronius Solar.web".

#### Fronius Solar.web

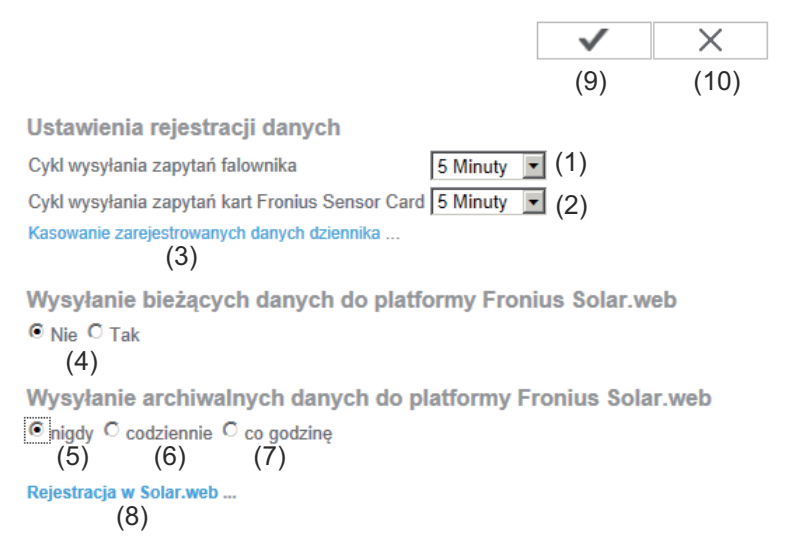

#### Ustawienia rejestracji danych

- (1) Wybór cyklu zapytania dla falownika: zapytanie o dane co 5/10/15/20 i 30 minut
- (2) Wybór cyklu zapytania dla urządzeń "Fronius Sensor Card": zapytanie o dane co 5/10/15/20 i 30 minut
- (3) Przycisk "Kasowanie zarejestrowanych danych dziennika" Po kliknięciu przycisku "Kasowanie zarejestrowanych danych dziennika" zostanie wyświetlone pytanie bezpieczeństwa dotyczące skasowania zarejestrowanych danych.
- (4) Wybór, czy ma nastąpić przesłanie bieżących danych do platformy "Fronius Solar.web"

#### Wysyłanie archiwalnych danych do platformy "Fronius Solar.web"

- (5) nigdy
- (6) codziennie
   Po uaktywnieniu pola wyboru zostaną wyświetlone następujące możliwości ustawienia:

© nigdy © codziennie © co godzinę (6) um 07:00 ▼ (6a) am © Poniedziałek © Wtorek © Środa © Czwartek © Piątek © Sobota © Niedziela

(6b)

- (6a) Pole wprowadzania czasu (godziny)
- (6b) Pole wyboru dnia tygodnia
- (7) co godzinę
   Po uaktywnieniu pola wyboru zostaną wyświetlone następujące możliwości ustawienia:
  - O nigdy
     C codziennie
     © co godzinę (7)

     □ 00:00
     □ 01:00
     □ 02:00
     □ 03:00
     □ 04:00
     □ 05:00
     ☑ 06:00
     ☑ 07:00

     (7a)
     □ 08:00
     ☑ 09:00
     ☑ 10:00
     ☑ 11:00
     ☑ 12:00
     ☑ 13:00
     ☑ 14:00
     ☑ 15:00

     ☑ 16:00
     ☑ 17:00
     ☑ 18:00
     ☑ 19:00
     ☑ 20:00
     ☑ 21:00
     ☑ 22:00
     ☑ 23:00
- (7a) Pole wyboru czasu (godziny)
- (8) Przycisk "Rejestracja w Solar web"
   kliknięcie przycisku spowoduje otwarcie strony startowej platformy "Fronius Solar.web" i automatyczne wysłanie do niej istotnych danych.
- (9) Przycisk "Zastosuj/zapisz"
- (10) Przycisk "Anuluj / odrzuć wprowadzone dane"

## Obliczanie pojemności pamięci

| Pojemność pa-<br>mięci             | W przypadku instalacji fotowoltaicznej z jednym falownikiem, pojemność pamie<br>rejestratora danych "Fronius Datamanager" przy 15-minutowym odstępie międ<br>zapisami wynosi maks. 5 lat i 7 miesięcy.<br>Pojemność pamięci rejestratora danych "Fronius Datamanager Web" zmienia si<br>odpowiednio w zależności od liczby falowników podłączonych do systemu lub<br>Fronius Sensor Card / Box. |                                                                                     |  |  |  |
|------------------------------------|----------------------------------------------------------------------------------------------------|-------------------------------------------------------------------------------------|--|--|--|
| Obliczanie po-<br>jemności pamieci | 1 Określić punkty rejestracji dar                                                                                                    | iych dla falownika i Fronius Sensor Card / Box.                                     |  |  |  |
| Jerrineee, barriéer                | Liczba punktów rejestracji                                                                                                    | Czas trwania rejestracji<br>[min]                                                   |  |  |  |
|                                    | danych na dzień =                                                                                                    | Odstęp między kolejnymi<br>zapisami [min]                                           |  |  |  |
|                                    | Czas trwania rejestracji [min]<br>- dla falownika: np. 14 godzin = 840 minut,<br>- dla Fronius Sensor Card / Fronius Sensor Box: 24 godziny = 1440 mi-<br>nut.                                                                                                    |                                                                                     |  |  |  |
|                                    | 2 Obliczyć sumę punktów rejestracji danych                                                                                                    |                                                                                     |  |  |  |
|                                    | Suma liczby punktów rejestracji danych =<br>= (liczba falowników x punkty rejestracji danych na dzień) + (liczba Fronius<br>Sensor Card / Box x liczba punktów rejestracji danych na dzień)                                                                                                    |                                                                                     |  |  |  |
|                                    | 3 Określić liczbę sektorów pamięci na dzień.                                                                                                    |                                                                                     |  |  |  |
|                                    | Liczba sektorów pamięci na<br>dzień =                                                                                                    | Suma punktów rejestracji<br>danych<br>114                                           |  |  |  |
|                                    | <ul> <li>4 Zaokrąglić do liczb całkowityc</li> <li>5 Obliczyć pojemność pamięci.</li> </ul>                                                                                                    | h.                                                                                  |  |  |  |
|                                    | 2048<br>Pojemność pamięci [dni] = Liczba sektorów pamięci<br>na dzień =                                                                                                    |                                                                                     |  |  |  |
| Przykład obli-<br>czenia           | 2 falowniki, czas trwania rejestracj<br>1 Fronius Sensor Card, czas trwan                                                                                                    | i danych = 14 godzin (840 minut)<br>ia rejestracji danych = 24 godziny (1440 minut) |  |  |  |

Odstęp między zapisami = 15 minut

1. Liczba punktów rejestracji danych na dzień:

| Liczba punktów rejestra-    | 840 min  | = 56 |
|-----------------------------|----------|------|
| cji danych falownika =      | 15 min   | 00   |
|                             |          |      |
| Liczba punktów rejestra-    | 1440 min |      |
| cji danych Sensor Card<br>= | 15 min   | = 96 |

2. Suma liczby punktów rejestracji danych:

Suma liczby punktów rejestracji danych =  $(2 \times 56) + (1 \times 96) = 208$ 

(2 x 56) ... 2 falowniki, (1 x 96) ... 1 Sensor Card

3. Liczba sektorów pamięci na dzień:

| Liczba sektorów pamięci | 208 | = 1.825 |
|-------------------------|-----|---------|
| =                       | 114 | - 1,025 |

4. Zaokrąglić:

| 2 |
|---|
|   |
|   |
|   |

5. Pojemność pamięci [dni]:

| Pojemność<br>pamięci =<br> | 2<br>0<br>4<br>8<br>2 | = 1024 dni (= 2 lata, 9 miesięcy,<br>18 dni) |
|----------------------------|-----------------------|----------------------------------------------|
| Poiompoćć pomioci          |                       | 2048                                         |
| [dni] =                    | p                     | Liczba sektorów<br>pamięci na dzień =        |

# Ustawienia — Komunikaty serwisowe

| Informacje<br>ogólne      | Komu<br>są wy<br>W op<br>są wy<br>- p<br>- w<br>Możli<br>"Fron | inikaty serwisowe lub o usterkach falowników, "Fronius String Control" itp.<br>syłane do urządzenia "Fronius Datamanager" i zapisywane w jego pamięci.<br>cji "Komunikaty serwisowe" określa się, w jaki sposób komunikaty serwisowe<br>syłane na zewnątrz. Komunikacja może odbywać się za pośrednictwem:<br>oczty e-mail,<br>riadomości SMS.<br>wa jest dodatkowa analiza komunikatów serwisowych za pomocą platformy<br>nius Solar.web". |
|---------------------------|----------------------------------------------------------------|----------------------------------------------------------------------------------------------------|
| Komunikaty ser-<br>wisowe | Kom                                                            | unikaty serwisowe                                                                                                    |
|                           |                                                                |                                                                                                    |
|                           | K                                                              | (13) (14)                                                                                                    |
|                           | (1)                                                            | ☑ Odbiorca wiadomości e-mail: test@email.com (2)                                                                                                    |
|                           | (5)                                                            | natychmiast       (3)         Inatychmiast       (3)         odbiorca wiadomości SMS:       +         (6)       (7)                                                                                                    |
|                           |                                                                | (9) codziennie o godzinie 💌 0:00 💌 (10) Wyślij testową wiadomość SMS (11)                                                                                                    |
|                           | J                                                              | lęzyk DE • (12)                                                                                                    |
|                           | (1)                                                            | Komunikat do odbiorcy poczty e-mail<br>— uaktywnić, aby komunikaty serwisowe były wysyłane pod jeden lub<br>więcej adresów poczty e-mail                                                                                                    |
|                           | (2)                                                            | Pole do wprowadzenia maks. 10 adresów poczty e-mail<br>większą liczbę adresów poczty e-mail należy rozdzielić za pomocą znaku<br>";".                                                                                                    |
|                           | (3)                                                            | Pole wyboru, czy komunikat serwisowy ma być wysyłany za pośrednictwem<br>poczty e-mail natychmiast, czy w określonym punkcie czasowym<br>W przypadku wyboru opcji "codziennie" zostanie dodatkowo wyświetlona<br>możliwość wyboru czasu (godziny).                                                                                                    |
|                           | (4)                                                            | Przycisk "Wyślij wiadomość testową e-mail"<br>Wysyłanie wiadomości testowej e-mail może potrwać kilka minut.                                                                                                    |
|                           | (5)                                                            | Komunikat do odbiorcy wiadomości SMS<br>— uaktywnić, aby komunikaty serwisowe były wysyłane za pośrednictwem<br>wiadomości SMS na podany numer telefonu                                                                                                    |
|                           | (6)                                                            | Pole wyboru prefiksu kraju<br>np.: +48 = prefiks dla Polski                                                                                                    |
|                           | (7)                                                            | Pole do wprowadzania numeru kierunkowego                                                                                                    |

- (8) Pole wprowadzania numeru telefonu
- (9) Pole uaktywniające codzienne wysyłanie komunikatów
- (10) Pole wyboru czasu (godziny), w jakim komunikat serwisowy ma być wysyłany za pośrednictwem wiadomości SMS
- (11) Przycisk "Wyślij wiadomość testową SMS"Wysyłanie wiadomości testowej SMS może potrwać kilka minut.
- (12) Pole wyboru języka, w jakim mają być wysyłane komunikaty serwisowe.
- (13) Przycisk "Zastosuj/zapisz"
- (14) Przycisk "Anuluj / odrzuć wprowadzone dane"

### Ustawienia — sieć

InformacjeW pozycji menu "Sieć" określa się, czy połączenie z siecią Internet ma być reali-ogólnezowane przy użyciu interfejsu LAN, czy WLAN.

**WAŻNE!** Jeżeli adres IP ma być ustawiony statycznie, w wybranym trybie połączenia (Internet przez sieć WLAN lub LAN) należy wprowadzić adres bramy i serwera DNS.

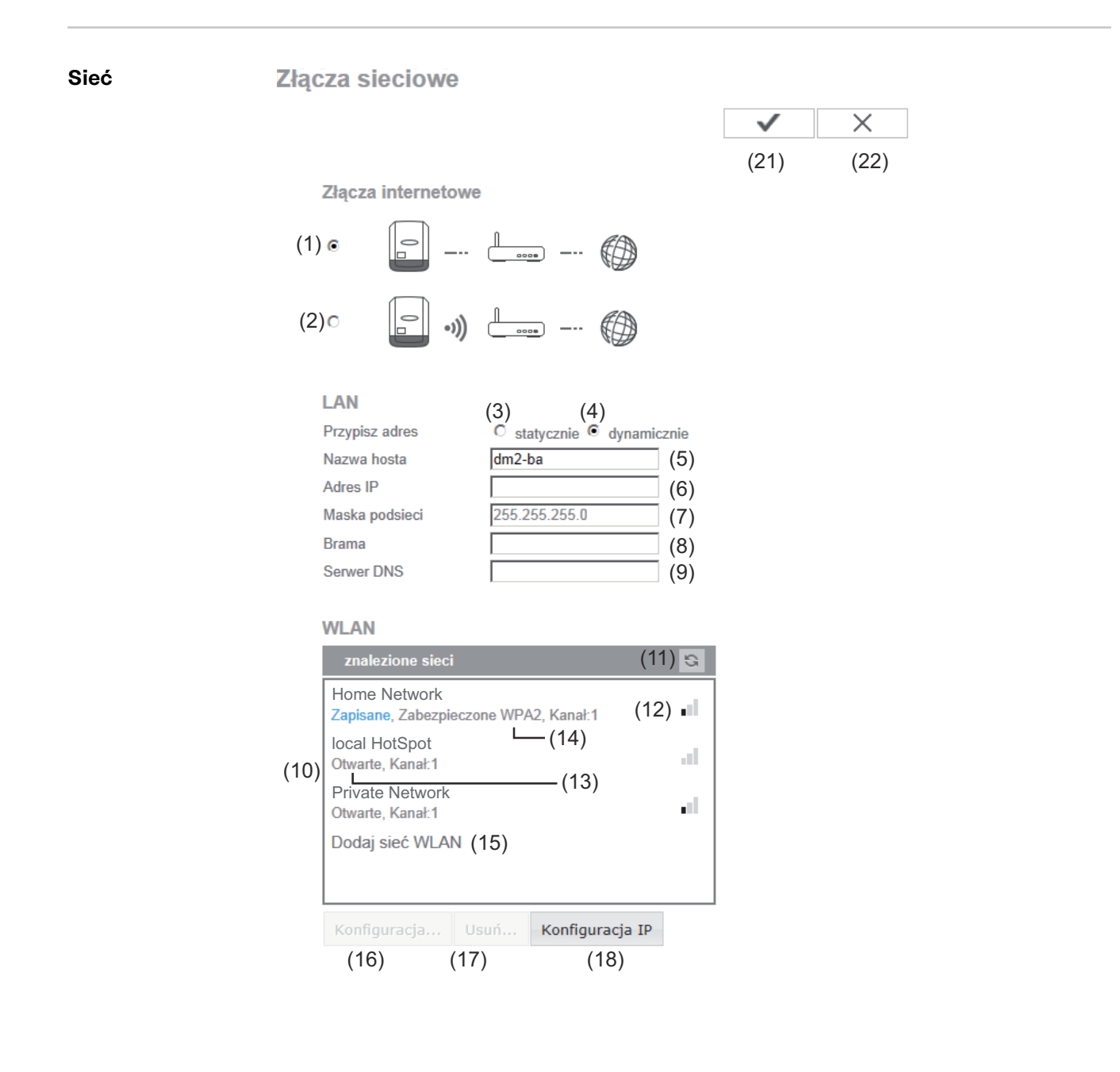

- (1) Połączenie z siecią Internet za pośrednictwem sieci LAN
- (2) Połączenie z siecią Internet za pośrednictwem sieci WLAN

### LAN

(3) "Przypisz adres statycznie"

Użytkownik podaje stały adres IP urządzenia "Fronius Datamanager" oraz, również ręcznie, wprowadza adres maski podsieci, adres bramy i serwera DNS (podawane przez dostawcę usługi internetowej).

(4) "Przypisz adres automatycznie"

Urządzenie "Fronius Datamanager" automatycznie przydziela sobie adres IP z serwera DHCP (DHCP = Dynamic Host Configuration Protocol). Serwer DHCP należy skonfigurować tak, aby urządzenie "Fronius Datamanager" zawsze otrzymywało ten sam adres IP. Dzięki temu zawsze wiadomo, pod jakim adresem IP dostępne jest urządzenie "Fronius Datamanager".

Jeżeli serwer DHCP obsługuje funkcję "DNS dynamic updates", rejestratorowi danych "Fronius Datamanager" w polu "Nazwa hosta" można przydzielić nazwę. Połączenie z rejestratorem danych "Fronius Datamanager" można wówczas realizować przez podanie nazwy zamiast adresu IP. np. nazwa hosta = nazwa\_wzorcowa, nazwa domeny = fronius.com Urządzenie "Fronius Datamanager" jest dostępne pod adresem "nazwa\_wzorcowa.fronius.com".

- (5) Pole do wprowadzania nazwy hosta w przypadku adresu IP uzyskiwanego automatycznie
- (6) Pole do wprowadzania adresu IP w przypadku adresu IP wprowadzanego ręcznie
- (7) Pole do wprowadzania maski podsieci w przypadku adresu IP wprowadzanego ręcznie
- (8) Pole do wprowadzania adresu bramy w przypadku adresu IP wprowadzanego ręcznie
- (9) Pole do wprowadzania adresu serwera DNS w przypadku adresu IP wprowadzanego ręcznie

### WLAN

- (10) Wyświetlanie znalezionych sieci WLAN
- (11) Przycisk "Refresh" (Odśwież)do ponownego wyszukiwania dostępnych sieci WLAN
- (12) Wyświetlanie jakości sygnału
   jedna kreska = niska siła sygnału
   trzy kreski = wysoka siła sygnału
- (13) Stan sieci otwarta/zabezpieczona/zapisana (po naciśnięciu przycisku "Konfiguruj" (16)

- (14) Wyświetlanie typu szyfrowania sieci WPA/WPA2/WEP
- (15) "Dodaj sieć WLAN"
   do wyświetlania sieci ukrytych
   po kliknięciu otwiera się okno "Połączenia WLAN"

| Połączeni | e WLAN                       |
|-----------|------------------------------|
| Sieć:     | (15a) My hidden network      |
| Bezpieczo | eństwo: WPA1/2 💌 (15b)       |
| Wprowad   | <b>ź hasło:</b> •••••• (15c) |
| Pokaż ha  | sło: 🗖 (15d)                 |
|           | (15f                         |
|           | (15e) Zapisz Anuluj          |
|           |                              |

- (15a) Nazwa ukrytej sieci WLAN
- (15b) Pole wyboru typu szyfrowania ukrytej sieci WLAN
- (15c) Pole do wprowadzania hasła do ukrytej sieci WLAN
- (15d) Pole wyboru, czy hasło ma być wyświetlane
- (15e) Przycisk "Zapisz"
- (15f) Przycisk "Anuluj"
- (16) Przycisk "Konfiguruj"

do zapisywania wybranej sieci WLAN;

po kliknięciu przycisku otworzy się okno "Połączenie WLAN"

| Połączenie WLAN |                             |
|-----------------|-----------------------------|
| Sieć:           | Home Network (16a)          |
| Siła sygnału:   | słaby sygnał (16b)          |
| Bezpieczeństwo: | wpa2(16c)                   |
| Wprowadź hasło: | •••••• (16d)                |
| Pokaż hasło:    | 🔲 (16e)                     |
|                 |                             |
|                 | (16f) Zapisz Anuluj<br>(16g |

- (16a) Nazwa wybranej sieci WLAN
- (16b) Siła sygnału wybranej sieci WLAN
- (16c) Typ szyfrowania wybranej sieci WLAN
- (16d) Pole wprowadzania hasła do sieci WLAN
- (16e) Pole wyboru, czy hasło ma być wyświetlane
- (16f) Przycisk "Zapisz"
- 16g. Przycisk "Anuluj"
- (17) Przycisk "Usuń" do kasowania zapisanej sieci WLAN

## (18) Przycisk "Konfiguruj adres IP"po kliknięciu przycisku otwiera się okno "Konfiguracja adresu IP"

| Konfiguracja IP | (3) (4)               |     |
|-----------------|-----------------------|-----|
| Przypisz adres  | Statycznie Odynamiczr | nie |
| Nazwa hosta     | dm2-ba (5)            | )   |
| Adres IP        | (6)                   | )   |
| Maska podsieci  | 255.255.255.0 (7)     | )   |
| Brama           | (8)                   | )   |
| Serwer DNS      | (9)                   | )   |
|                 | OK Anulu              | ij  |
|                 | (19) (20              | )   |

- (19) Przycisk "OK"
- (20) Przycisk "Anuluj"
- (21) Przycisk "Zastosuj/zapisz"
- (22) Przycisk "Anuluj / odrzuć wprowadzone dane"

### Ustawienia — Energy Manager

Informacje<br/>ogólneZa pomocą funkcji "Zarządzanie obciążeniem" można użyć wyjścia I/O 1 w taki<br/>sposób, aby sterowało jednym członem wykonawczym (np. przekaźnikiem, stycz-<br/>nikiem).<br/>Dzięki temu można sterować odbiornikiem podłączonym do I/O 1 przez zadawa-<br/>nie mu punktów załączania lub wyłączania zależnych od wysyłanej mocy.

#### Zarządzanie obciążeniem

| Edytor | obciążenia |  |
|--------|------------|--|
|        |            |  |

| Wyjście:           | 10-1                                                            | Status: w                 |
|--------------------|-----------------------------------------------------------------|---------------------------|
| Sterowa            | nie                                                             |                           |
|                    | (1) 🔿 nieaktywne                                                |                           |
|                    | (2) 💿 przez wytworzoną moc                                      |                           |
|                    | (3) O na nadmiar mocy (w przypadk                               | u limitu zasilania sieci) |
| Progi              |                                                                 |                           |
|                    | wł.:                                                            | (4) 1000 W                |
|                    | wył.:                                                           | (5) 500 W                 |
| Czasy pr           | acy                                                             |                           |
|                    | <ul> <li>(6) Minimalny czas pracy na<br/>załączenie:</li> </ul> | 1 Minuty (7)              |
|                    | (8) 🗹 Maksymalny czas pracy na dzie                             | eń: 60 Minuty (9)         |
| (10) <b>V</b> Zada | ny czas pracy                                                   |                           |
|                    | na dzień:                                                       | (11) 10 Minuty            |
|                    | osiągnięte do:                                                  | (12) 18 : 00 (13          |

(14) 🗸 🗙

(15)

#### Sterowanie

- (1) Sterowanie przez system zarządzania energią jest nieaktywne.
- (2) Sterowanie przez system zarządzania energią odbywa się w zależności od wyprodukowanej mocy.
- (3) Sterowanie przez system zarządzania energią odbywa się w zależności od nadwyżki mocy (w przypadku limitów zasilania sieci).
   Tę opcję można wybrać wyłącznie wtedy, gdy podłączony jest licznik. Sterowanie przez system zarządzania energią odbywa się w zależności od mocy faktycznie wprowadzonej do sieci.

### Progi

(4) WŁ.
 Do podawania limitu mocy czynnej, od której uaktywniane jest wyjście I/O
 1

WYŁ. (5)

> Do podawania limitu mocy czynnej, od której dezaktywowane jest wyjście I/O 1

### **Czasy pracy**

- (6) Pole uaktywniania minimalnego czasu pracy na aktywność wyjścia
- (7) Pole wprowadzania limitu najkrótszego czasu aktywności wyjścia I/O 1
- (8) Pole uaktywniania maksymalnego czasu pracy na dzień
- (9) Pole wprowadzania maksymalnego czasu określającego, jak długo na dzień ma być uaktywnione wyjście I/O 1 (uwzględniono większą liczbę aktywności wyjścia).

#### Zadany czas pracy

- (10) Pole uaktywniania zadanego czasu pracy
- (11)Pole wprowadzania minimalnego czasu określającego, jak długo na dzień ma być uaktywnione wyjście I/O 1 (uwzględniono większą liczbę aktywności wyjścia).
- Pole wyboru godziny, jeżeli zadany czas pracy ma być osiągnięty o określo-(12)nym czasie
- (13) Pole wyboru minuty, jeżeli zadany czas pracy ma być osiągnięty o określonym czasie
- (14) Przycisk "Zastosuj/zapisz"
- (15) Przycisk "Anuluj / odrzuć wprowadzone dane"
- (16) Wskazanie statusu Jeżeli wskaźnik myszy zostanie przesunięty na pole statusu, zostanie wyświetlony aktualny status.

Jeżeli pod pozycja "Sterowanie" zostanie wybrana opcja "w zależności od nadmiaru mocy", w pozycji "Progi" zostanie dodatkowo wyświetlone pole wyboru zasilania sieci (3a) i poboru (3b):

(5)

| -     | (3) 🖲 na nadm | niar mocy (w przypadku limitu zasilania sieci) | )  |
|-------|---------------|------------------------------------------------|----|
| Progi | wł.:          | (3a) Zasilanie sieci 🔹 🚺 1000 W (2             | 1) |
|       | wył.:         | (3b) Odniesienie 🔽 500 W (                     | 5) |

### Ustawienia — usługa Push

**Usługa Push** Dzięki tej funkcji można eksportować na zewnętrzny serwer dane bieżące i rejestrowane w różnych formatach lub z zastosowaniem różnych protokołów.

### Usługa Push

|                              |                                  |   | v   |                              |      |
|------------------------------|----------------------------------|---|-----|------------------------------|------|
| Dodaj (3)                    |                                  |   | (1) | )                            | (    |
| New FTP Service 0            | (5)                              |   |     | (4) s                        | tan: |
| Opis:                        | New FTP Service 0                |   |     |                              |      |
| Format danych:               | Demo Content<br>FTP upload 💌     | • | na  | (6)                          |      |
| Częstotliwość:               | 10 sec 💌 aktywowane 🔽            |   |     |                              |      |
| Serwer:Port:                 | MyServer:21                      |   |     |                              |      |
| Wysyłanie pliku o<br>nazwie: | /anypath/anyfile{DATE}{TIME}.any |   |     | (7)                          |      |
| Logowanie:                   |                                  |   |     |                              |      |
| V Proxy                      |                                  | _ |     |                              |      |
| Serwer:Port:                 | http://anyserver:8080            |   |     | $\langle \mathbf{O} \rangle$ |      |
| Użytkownik:                  | anyuser                          |   |     | (8)                          |      |
| Hasło:                       | •••••                            |   |     |                              |      |

- (1) Przycisk "Zastosuj/zapisz"
- (2) Przycisk "Anuluj / odrzuć wprowadzone dane"

#### (3) Przycisk "Dodaj"

Kliknięcie przycisku powoduje dodanie nowego zadania serwisowego Push. Nowe zadanie zapisuje się, klikający przycisk "Zastosuj/Zapisz" (1).

- (4) "Status" informuje o bieżącym stanie danego zadania usługi Push.
- (5) Wyświetlone nazwy zadań usługi Push
- (6) Obszar wprowadzania ogólnych danych: Nazwa (nazwa zadania usługi Push) Format pliku Typ protokołu (FTP upload / HTTP POST) Odstęp czasowy Stan aktywacji
- (7) Obszar wprowadzania danych docelowych: Port serwera
Nazwa wysyłanego pliku Logowanie (użytkownik/hasło)

- (8) Obszar wprowadzania danych serwera proxy:
  Port serwera
  Użytkownik
  Hasło
- (9) Przycisk "Usuń"
  Kliknięcie przycisku powoduje usunięcie wybranego zadania serwisowego Push.

Dalsze informacje dotyczące usługi Push Dalsze informacje na temat funkcji usługi Push zawarto w następującej instrukcji obsługi:

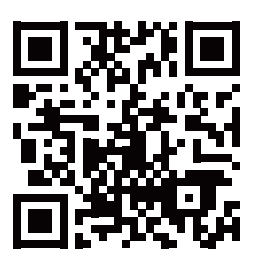

http://www.fronius.com/QR-link/4204102152

42,0410,2152 Fronius Push Service

## Ustawienia — Modbus

InformacjeZa pośrednictwem interfejsu web urządzenia "Fronius Datamanager" możliweogólnejest wprowadzanie zmian w połączeniu Modbus z poziomu przeglądarki interneto-<br/>wej, których nie da się zrealizować w ramach protokołu Modbus.

Dalsze informacje dotyczące funkcji Modbus Dalsze informacje dotyczące funkcji Modbus podano w następujących instrukcjach obsługi:

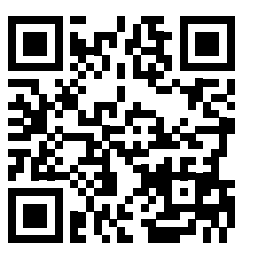

http://www.fronius.com/QR-link/4204102049

42,0410,2049 "Podłączenie do protokołu Modbus urządzenia «Fronius Datamanager»"

Wysyłanie danych przez Modbus

Modbus

(1) (2) Wysyłanie danych przez Modbus ⓒwył. C tcp

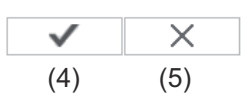

Priorytety sterowania

|                                                         | 1 | 2 | 3 |     |
|---------------------------------------------------------|---|---|---|-----|
| Odbiornik sygnału sterowania częstotliwością akustyczną | 6 | • |   |     |
| Dynamiczna redukcja mocy                                | • | 6 | 0 | (3) |
| Sterowanie przez Modbus                                 | 0 |   | 6 |     |

#### Wysyłanie danych przez protokół Modbus

Aktywacja usługi Modbus oraz wybór protokołu transmisji. Jeżeli została uaktywniona usługa Modbus, do dyspozycji są kolejne pola wprowadzania danych.

(1) wył.

Brak transmisji danych za pośrednictwem protokołu Modbus

(2) tcp

Transmisja danych za pośrednictwem protokołu Modbus tcp

#### (2a) Port Modbus

Numer portu TCP, który ma być używany do komunikacji Modbus.

#### (2b) String Control Address-Offset

Wartość offsetu do adresowania Fronius String Controls poprzez Modbus.

Więcej szczegółów zawiera rozdział "Identyfikator urządzenia Modbus dla Fronius String Controls".

#### Sunspec Model Type

do wyboru typu danych z modeli danych dla falownika

#### (2c) float

wyświetlanie w postaci liczb zmiennoprzecinkowych SunSpec Inverter Model I111, I112 lub I113

#### (2d) int+SF

wyświetlanie w postaci liczb całkowitych ze współczynnikiem skalowania SunSpec Inverter Model I101, I102 lub I103

**WAŻNE!** Ponieważ różne modele dysponują różną liczbą rejestrów, zmiana typu danych powoduje także zmianę adresów rejestrów wszystkich kolejnych modeli.

#### (2e) Tryb demonstracyjny

Tryb demonstracyjny służy do implementacji lub walidacji urządzenia Modbus Master. Umożliwia on odczyt danych falowników lub danych String Control bez faktycznego podłączenia lub uaktywnienia konkretnych urządzeń. Dla wszystkich rejestrów zwracane są zawsze te same dane.

#### (2f) Sterowanie falownikiem przez Modbus

Gdy ta opcja jest aktywna, można sterować falownikiem przez protokół Modbus.

Pojawia się pole wyboru "Ogranicz sterowanie".

Sterowanie falownikiem obejmuje następujące funkcje:

- Wł. / Wył.
- Redukcja mocy
- Zadanie stałego współczynnika mocy cos phi
- Zadanie stałej mocy biernej

#### (3) **Priorytet sterowania**

Tutaj określa się, jaka usługa ma priorytet w ramach sterowania falownikiem.

1 = najwyższy priorytet, 3 = najniższy priorytet

Priorytety sterowania można zmienić wyłącznie w pozycji menu **"EDY-TOR EVU"**.

#### (4) Przycisk "Zastosuj/zapisz"

(5) Przycisk "Anuluj / odrzuć wprowadzone dane"

# Ogranicz stero-<br/>wanieOpcja "Ogranicz sterowania" jest dostępna wyłącznie w protokołach transmisji<br/>danych tcp.<br/>Służy do zapobiegania wydawaniu falownikowi poleceń sterujących przez osoby<br/>nieupoważnione, zezwalając na sterowanie tylko dla określonych urządzeń.

| Sterowanie falownikiem przez Modbus | $\checkmark$ |     |
|-------------------------------------|--------------|-----|
| Ogranicz sterowanie                 |              | (1) |
| Adres IP                            | 10.5.34.1    | (2) |

#### (1) Ogranicz sterowanie

Jeśli ta opcja jest aktywna, polecenia sterowania mogą wysyłać tylko określone urządzenia.

#### (2) Adres IP

Aby ograniczyć sterowanie falownikiem do jednego lub kilku urządzeń, w tym polu podaje się adresy IP urządzeń, które mogą wysyłać polecenia do urządzenia "Fronius Datamanager". Przy większej liczbie wpisów należy oddzielić je przecinkami.

Przykłady:

- jeden adres IP: **98.7.65.4** 
  - Sterowanie dozwolone tylko przez adres IP 98.7.65.4
- więcej adresów IP: **98.7.65.4,222.44.33.1** 
  - Sterowanie dozwolone tylko przez adresy IP 98.7.65.4 i 222.44.33.1
- zakres adresów IP np. od 98.7.65.1 do 98.7.65.254 (notacja CIDR):
  98.7.65.0/24
  - Sterowanie dozwolone tylko przez adresy IP od 98.7.65.1 do 98.7.65.254

#### Zapisywanie lub cofanie zmian

Zapisuje ustawienia i powoduje wyświetlenie komunikatu, że zapis odbył się pomyślnie.

Jeśli pozycja menu "Modbus" zostanie zamknięta bez zapisania, wszystkie wprowadzone zmiany zostaną cofnięte.

× Powoduje wyświetlenie zapytania, czy wprowadzone zmiany mają być rzeczywiście cofnięte, a następnie przywraca ostatnio zapisane wartości.

## Ustawienia — Liczniki

| Informacje<br>ogólne | <b>WAŻNE!</b> Ustawienia w pozycji menu "Liczniki" może konfigurować wyłączn<br>przeszkolony personel specjalistyczny!<br>W pozycji menu "Liczniki" konieczne jest podanie hasła serwisowego. |                                                                                                    |                                                  |  |  |  |
|----------------------|----------------------------------------------------------------------------------------------------|----------------------------------------------------------------------------------------------------|--------------------------------------------------|--|--|--|
| Licznik              | Usta                                                                                                    | wienia licznika                                                                                                    |                                                  |  |  |  |
|                      | Liczr                                                                                                    | nik: Inie wybrano 💽 (1)                                                                                                 | (3) (4)                                          |  |  |  |
|                      | Klikn                                                                                                    | ij tutaj, aby wyświetlić schemat połączeń w celu po<br>(2)                                                              | dłączenia licznika                               |  |  |  |
|                      | (1)                                                                                                    | Pole wyboru licznika:<br>- nie wybrano żadnego licznik<br>- falownik SO (tylko w przypac<br>Fronius Symo, Fronius Primo | a<br>Jku modeli Fronius Galvo,<br>i Fronius Eco) |  |  |  |
|                      | (2)                                                                                                    | Odnośnik do schematu połąc:                                                                                             | zeń liczników                                    |  |  |  |
|                      | (3)                                                                                                    | Przycisk "Zastosuj/zapisz"                                                                                              |                                                  |  |  |  |
|                      | (4)                                                                                                    | Przycisk "Anuluj / odrzuć wpr                                                                                           | owadzone dane"                                   |  |  |  |

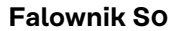

#### (1)

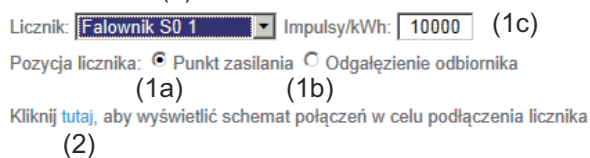

Pozycja licznika w punkcie zasilania sieci
 Nastąpi pomiar mocy i energii dostarczonej do sieci. Na podstawie tych
 wartości oraz danych instalacji określane jest zużycie.
 Licznik SO musi być skonfigurowany w tym miejscu tak, aby zliczał energię
 przekazaną.

**WAŻNE!** W przypadku licznika SO w punkcie zasilania dane licznika nie będą wyświetlane w platformie "Fronius Solar.web". Opcja ta jest przewidziana do zastosowania tylko dla dynamicznej redukcji mocy. W przypadku zasilania sieci wartości zużycia można określać tylko w ograniczonym stopniu.

- Pozycja licznika w punkcie rozgałęzienia poboru
  Nastąpi bezpośredni pomiar zużytej mocy i energii. Na podstawie tych wartości oraz danych instalacji będzie określana moc i energia przekazana. Licznik SO musi być skonfigurowany w tym miejscu tak, aby zliczał energię zużytą.
- (1a)

(1c) Pole wprowadzania impulsów na kWh

Do falownika przez SO można bezpośrednio podłączyć licznik w celu rejestracji wartości zużycia własnego (dotyczy tylko falowników Fronius Galvo, Fronius Symo, Fronius Primo i Fronius Eco).

(1b)

**WAŻNE!** Licznik SO jest podłączany do przełączanego, interfejsu wielofunkcyjnego falownika. Podłączenie licznika SO do falownika może wymagać aktualizacji oprogramowania sprzętowego.

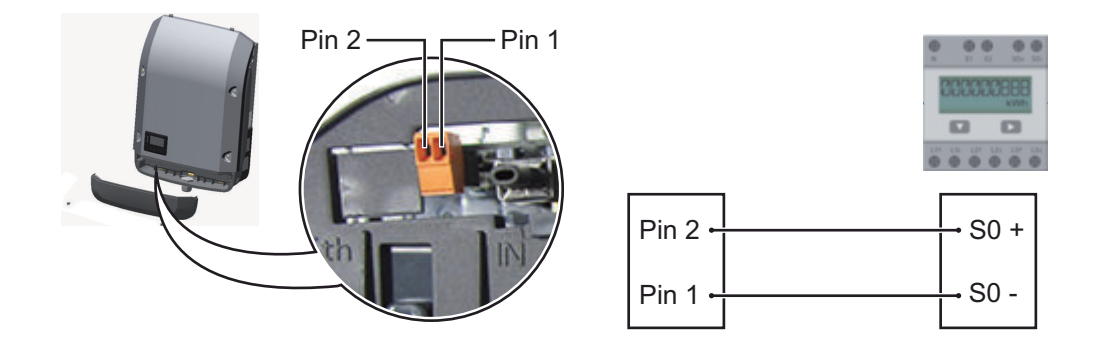

Wymagania dotyczące licznika SO:

- musi spełniać normę IEC62053-31 Class B,
- maks. napięcie 15 V DC,
- maks. prąd w stanie włączonym 15 mA,
- min. prąd w stanie włączonym 2 mA,
- maks. prąd w stanie wyłączonym 0,15 mA.

Zalecana maks. liczba impulsów licznika SO:

| Moc fotowoltaiczna kWp<br>[kW] | maks. liczba impulsów na kWp |
|--------------------------------|------------------------------|
| 30                             | 1000                         |
| 20                             | 2000                         |

10 ≤ 5,5 5000 10 000

PL

## Ustawienia — Edytor EVU

Informacje<br/>ogólneW pozycji menu "Edytor EVU" konfiguruje się ustawienia istotne dla dostawców<br/>energii elektrycznej.<br/>Można tu ustawić ograniczenie mocy czynnej w % i/lub ograniczenie współczynni-<br/>ka mocy.

**WAŻNE!** Ustawienia w pozycji menu "Edytor EVU" mogą konfigurować wyłącznie technicy dostawców energii elektrycznej!

W pozycji menu "Edytor EVU" konieczne jest podanie hasła serwisowego.

Edytor EVU

DATAMANAGER, dnia Montag, 23. Juni 2014, 13:24:59

| dbiornik    | sygnału sterowania cze | stotliwością al | kustyczną(4)            | (5)            | (6)                    | (7) |  |
|-------------|------------------------|-----------------|-------------------------|----------------|------------------------|-----|--|
| atwierdzono | Wzorzec wprowadzania   | Moc czynna      | Współczynnik mocy cosợ; | EVU<br>Wyjście | wykluczone<br>Falownik |     |  |
|             |                        |                 |                         |                |                        |     |  |
| V           |                        | ✓ 100 %         | □ □ © ind © poj.        |                |                        | 0   |  |
| N           |                        | ☑ 60 %          | I ind © poj.            | 2              |                        | 0   |  |
| V           |                        | <b>☑</b> 30 %   | □ <u>1</u> © ind © poj. | 2              |                        | 0   |  |
| V           |                        | ☑ 0 %           | □ 1 © ind © poj.        |                | [                      | 0   |  |
|             |                        | <b></b> %       | C ind © poj.            |                |                        | 0   |  |

Edytor EVU — ustawienie fabryczne 100%, 60%, 30% i 0% mocy czynnej Ustawienia można zmienić w dowolnym czasie.

- (1) Uaktywnianie reguł
- Wzorzec wejściowy (przypisanie poszczególnych we./wy.) kliknięcie jednokrotne = biały kliknięcie dwukrotne = niebieski kliknięcie trzykrotne = szary

Wirtualne przyporządkowanie we./wy. wyświetlane jest zgodnie z informacjami zawartymi w rozdziale "Ustawienia — przyporządkowanie we./wy.". W przypadku starszych wersji oprogramowania wygląd ekranu może różnić się od przedstawionego.

- Najpierw uaktywnić moc czynną,
  a następnie wprowadzić żądaną moc czynną w %.
- Najpierw uaktywnić współczynnik mocy cos phi
  , a następnie wprowadzić żądany współczynnik mocy i na koniec wybrać ind lub cap.

ind = indukcyjny cap = pojemnościowy

- (5) Wyjście EVU (wyjście komunikatów zwrotnych)
  przy aktywnej regule uaktywniane jest wyjście I/O o (np. w celu umożliwienia pracy urządzenia sygnalizującego)
- (6) Wykluczone falowniki Tutaj należy podać numery falowników, które mają być wykluczone z uregulowania. Większą liczbę falowników oddzielić przecinkami.
- (7) Skasuj / Dodaj regułę+ = dodawanie nowej reguły
  - = skasowanie aktualnie wybranej reguły
- (8) Legenda kolorów
- (9) Kliknąć przycisk "Importuj", aby zaimportować reguły w formacie FPC.

Funkcja przycisku "Importuj" jest uzależniona od używanej przeglądarki internetowej, np. obsługują ją przeglądarki Firefox i Google Chrome.

- (10) Kliknąć przycisk "Eksportuj", aby zapisać reguły oddzielnie w formacie FPC.
- (11) Przycisk "Zastosuj/zapisz"
- (12) Przycisk "Anuluj / odrzuć wprowadzone dane"

Dzięki funkcji wydruku z poziomu przeglądarki internetowej można wygenerować ustawienia w pozycji menu "Edytor EVU" jako dokument w formacie PDF lub je wydrukować (np. w formie protokołu uruchomienia).

Przykład podłączenia

- (1) Odbiornik sterowania zdalnego wyposażony w 3 przekaźniki, do ograniczania mocy czynnej
- (2) Odbiornik sterowania zdalnego wyposażony w 3 przekaźniki, do ograniczania współczynnika mocy
- (3) Wejścia/wyjścia w urządzeniu Fronius Datamanager
- (4) Odbiornik (np. lampa sygnalizacyjna, przekaźnik sygnalizacyjny)

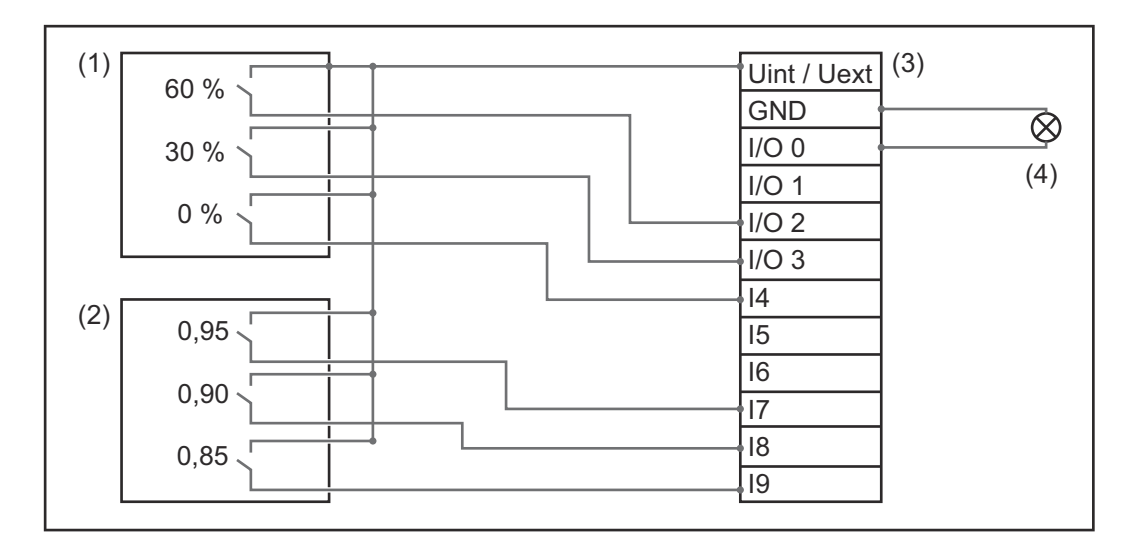

Odbiornik sterowania zdalnego i wtyczka urządzenia Fronius Datamanager są połączone ze sobą za pomocą 4-stykowego kabla, zgodnie ze schematem połączeń.

W przypadku, gdy odległość między urządzeniem Fronius Datamanager a odbiornikiem sterowania zdalnego wynosi powyżej 10 m, zalecane jest zastosowanie kabla ekranowanego.

Ustawienia w edytorze EVU:

| zatwierdzono | Wzorzec wprowadzania                                                                                                    | Moc czynna                                   | Współczynnik mocy cosφ                       | EVU<br>Wyjście | wykluczone<br>Falownik |   |
|--------------|----------------------------------------------------------------------------------------------------|----------------------------------------------|----------------------------------------------|----------------|------------------------|---|
|              | 1/0 0<br>1/0 1<br>1/0 3<br>1/0 3<br>1/0 3<br>1/1<br>1/0 3<br>1/0 3<br>1/0 3<br>1/0 3<br>1/0 3<br>1/0 3<br>1/0 3<br>1/0 3<br>1/0 3<br>1/0 3<br>1/0 1<br>1/0 1<br>1/0 1<br>1/0 1<br>1/0 1<br>1/0 1<br>1/0 1<br>1/0 1<br>1/0 1<br>1/0 1<br>1/0 3<br>1/0 3<br>1/ |                                              |                                              | I/O 0          |                        |   |
|              |                                                                                                    | 60 %                                         | □ 1 <sup>©</sup> ind <sup>©</sup> poj.       | <b>S</b> (     |                        | 0 |
| (1) 👿        |                                                                                                    | 30 %                                         | □ 1 © ind © poj.                             |                |                        | 0 |
|              |                                                                                                    | 0%                                           | □ 1 <sup>©</sup> ind <sup>©</sup> poj.       |                |                        | 0 |
|              |                                                                                                    | L 100 %                                      | <b>Ø</b> 0.95 <sup>C</sup> ind <b>●</b> poj. |                |                        | 0 |
| (2) 🜌        |                                                                                                    | □ 100 %                                      | <b>Ø</b> 0.9 <sup>C</sup> ind <b>●</b> poj.  |                |                        | 0 |
|              |                                                                                                    | L 100 %                                      | <b>☑</b> 0.85 <sup>⊂</sup> ind <b>●</b> poj. |                |                        | 0 |
|              |                                                                                                    | <b>•</b> • • • • • • • • • • • • • • • • • • | C ind © poj.                                 |                |                        | 0 |
| niem         | ożliwe do zastosowania 🛛nieuwzględn                                                                                                    | ione 🗌 Si                                    | tyk rozwarty 📄 Styk                          | zwarty         |                        |   |

Edytor EVU dynamiczna redukcja mocy Dostawca energii lub operator sieci mogą zadeklarować ograniczenia zasilania sieci dla falownika (np. maks. 70% kWp lub maks. 5 kW).

Dynamiczna redukcja mocy uwzględnia przy tym zużycie własne w gospodarstwie domowym, zanim nastąpi redukcja mocy falownika.

- Można ustawić indywidualny limit.
- Do falownika przez SO można bezpośrednio podłączyć licznik w celu uzyskania wartości zużycia własnego (dotyczy tylko falowników Fronius Galvo, Fronius Symo, Fronius Primo i Fronius Eco).

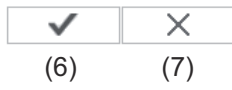

Dynamiczna redukcja mocy (1) (2) Limit mocy: <sup>O</sup> brak limitu <sup>©</sup> Limit dla całej instalacji cała moc instalacji DC: <u>1000</u> Wp (3) maks. moc zasilania sieci: <u>100</u> % (4) (5)

#### Limit mocy

Możliwość zdefiniowania maksymalnej mocy wyjściowej instalacji fotowoltaicznej.

- brak limitu
  Instalacja fotowoltaiczna przekształca całą dostępną energię fotowoltaiczną i zasila nią sieć.
- (2) Limit dynamicznej redukcji mocy dla całej instalacji Stały limit mocy dla całej instalacji fotowoltaicznej.
- Pole do wprowadzania łącznej mocy DC instalacji w Wp
  Wartość ta z jednej strony służy jako punkt odniesienia dla regulacji, a z drugiej strony na wypadek awarii (np. w przypadku awarii licznika).
- (4) Pole do wprowadzania maks. mocy w W lub %

Jeżeli w pozycji menu "Liczniki" nie wybrano żadnego licznika: maks. moc wygenerowana przez całą instalację

Jeżeli w pozycji menu "Liczniki" wybrano "Falownik SO": maks. moc zasilania sieci

- (5) Pole wyboru % lub W
- (6) Przycisk "Zastosuj/zapisz"
- (7) Przycisk "Anuluj / odrzuć wprowadzone dane"

|                                                                                       |            |        |             |            | $\checkmark$ | X   |
|---------------------------------------------------------------------------------------|------------|--------|-------------|------------|--------------|-----|
|                                                                                       |            |        |             |            | (4)          | (5) |
| riorvtetv sterowania                                                                  |            |        |             |            |              |     |
|                                                                                       |            |        |             |            |              |     |
|                                                                                       | 1 :        | 2      | 3           |            |              |     |
| Odbiornik sygnału sterowania częstotliwością akustyczną (                             | 1 :<br>• • | 2      | 3<br>O      | (1)        |              |     |
| Odbiornik sygnału sterowania częstotliwością akustyczną (<br>Dynamiczna redukcja mocy | 1 :<br>• • | 2<br>0 | 3<br>0<br>0 | (1)<br>(2) |              |     |

1 = najwyższy priorytet, 3 = najniższy priorytet

- (1) do ustawiania priorytetów sterowania dla odbiornika zdalnego sygnału sterującego
- (2) do ustawiania priorytetów sterowania dla dynamicznej redukcji mocy
- (3) do ustawiania priorytetów sterowania dla sterowania za pośrednictwem Modbus
- (4) Przycisk "Zastosuj/zapisz"
- (5) Przycisk "Anuluj / odrzuć wprowadzone dane"

## Załącznik

### Dane techniczne

#### Dane techniczne

| Pojemność pamięci                                                                                                    | 16 MB                                                                                                    |
|----------------------------------------------------------------------------------------------------|----------------------------------------------------------------------------------------------------|
| Napięcie zasilające                                                                                                    | Zasilanie za pośrednictwem falowni-<br>ka                                                                                 |
| Zużycie energii                                                                                                    | typ. 1,4 W (bez WLAN)<br>typ. 2,2 W (z WLAN)                                                                              |
| Wymiary                                                                                                    | 132 x 103 x 22 mm<br>5.2 x 4.1 x 0.9 in.                                                                                  |
| Ethernet (LAN)                                                                                                    | RJ 45, 100 Mb                                                                                                    |
| WLAN                                                                                                    | IEEE 802.11b/g Client                                                                                                    |
| RS 485 (Fronius Solar Net)                                                                                                    | RJ 45                                                                                                    |
| Temperatura otoczenia                                                                                                    | od -20 do +65°C<br>od -4 do +149°F                                                                                        |
| w połączeniu z Fronius Symo 20.0-3-M                                                                                               | od -40 do +60°C<br>od -40 do +140°F                                                                                       |
| Moc sieci Solar Net                                                                                                    | ok. 3 W<br>maks. 3 podzespoły DATCOM*                                                                                     |
| Specyfikacje przyłączy wejść/wyjść                                                                                                 |                                                                                                    |
| Poziom napięcia wejść cyfrowych                                                                                                    | low = min. 0 V – maks. 1,8 V<br>high = min. 3 V – maks. 30 V                                                              |
| Prądy wejściowe wejść cyfrowych                                                                                                    | w zależności od napięcia wejściowe-<br>go;<br>rezystancja wejściowa = 46 kΩ                                               |
| Możliwości przełączania wyjść cyfro-<br>wych w przypadku zasilania przez<br>urządzenie Fronius Datamanager na<br>karcie rozszerzeń | 3,2 W, 10,7 V<br>w sumie dla wszystkich 4 wyjść cy-<br>frowych<br>(z wyłączeniem innych uczestników<br>sieci "Solar Net") |
| Możliwości załączania wyjść cyfrowych<br>w przypadku zasilania przez zasilacz<br>zewnętrzny min. 10,7 – maks. 24 V DC              | 1 A, 10,7–24 V DC<br>(w zależności od zasilacza<br>zewnętrznego)<br>na wyjście cyfrowe                                    |
| maks. energia załączania wyjść cyfro-<br>wych                                                                                      | 76 mJ<br>(na wyjście)                                                                                                    |

 W przypadku wystarczającego zasilania w sieci Fronius Solar Net w każdym podzespole DATCOM świeci zielona dioda.
 Jeżeli zielona dioda nie świeci, do przyłącza zasilacza 12 V podzespołu DATCOM należy podłączyć zasilacz dostępny w firmie Fronius.
 Ewentualnie sprawdzić połączenia kablowe i wtykowe.

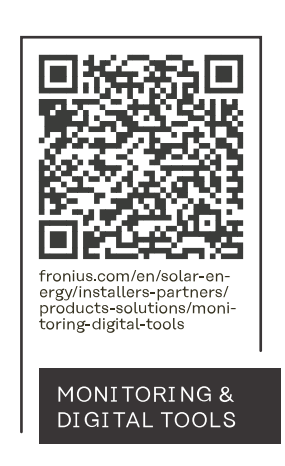

#### Fronius International GmbH

Froniusstraße 1 4643 Pettenbach Austria contact@fronius.com www.fronius.com

At <u>www.fronius.com/contact</u> you will find the contact details of all Fronius subsidiaries and Sales & Service Partners.